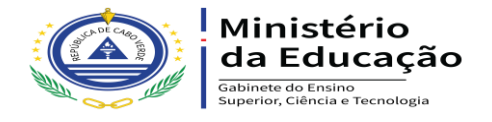

# <u>ANÚNCIO</u>

# <u>CONCURSO DE VAGAS PARA LICENCIATURA RAIZ E MESTRADO INTEGRADO EM</u> <u>PORTUGAL – ANO ACADÉMICO 2021/22</u>

O Serviço do Ensino Superior (SES) torna público que se encontra aberto o concurso de vagas para Licenciatura Raiz e Mestrado Integrado em Portugal, ano académico 2021-2022.

As condições de acesso constam nas orientações Gerais do concurso a Vagas e no Regulamento Geral do Concurso de Ingresso no Ensino Superior em Portugal, ano académico 2021/2022, disponíveis no SES ou nos Sites do Gabinete do Ensino Superior, Ciência e Tecnologia: <u>www.dgesc.gov.cv</u>

O processo de candidatura deverá ser submetido on-line através do link: até **o dia 25 julho 2021,** impreterivelmente.

https://portondinosilhas.gov.cv/portonprd/porton.portoncv\_v3?p=ACBEABACBEC4ABBABD BBB3C4C4

Serviço do Ensino Superior, na Praia, aos 07 de julho de 2021.

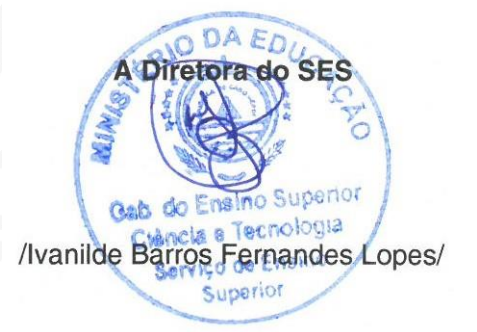

Palácio do Governo, CP nº 111, Várzea, Cidade da Praia, República de Cabo Verde | T: (+238) 2601850

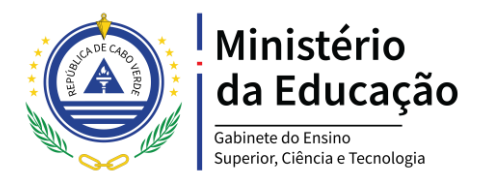

# ORIENTAÇÕES GERAIS CONCURSO VAGAS PARA LICENCIATURA E MESTRADO INTEGRADO EM PORTUGAL, ANO ACADÉMICO 2021-22

Antes de proceder com à sua inscrição no Concurso Vagas para formação superior em Portugal, leia, atentamente, as informações e instruções contidas neste documento preparado com a intenção de lhe proporcionar um melhor conhecimento.

As regras básicas para participar no concurso são:

- a) reunir todas as condições exigidas;
- b) fazer inscrição On-line através do Link <a href="https://portondinosilhas.gov.cv/portonprd/porton.portoncv\_v3?p=ACBEABACBEC4A">https://portondinosilhas.gov.cv/portonprd/porton.portoncv\_v3?p=ACBEABACBEC4A</a> <a href="https://bbBBB3C4C4">BBABDBBB3C4C4</a>
- c) cumprir com todas as suas obrigações como candidato;
- d) respeitar os prazos.

As candidaturas são feitas exclusivamente por via eletrónica através do link mencionado na linha b).

## Deverá ter atenção ao seguinte:

1. Após a candidatura on-line, o candidato receberá, de forma automática, via e-mail, uma notificação que comprove a aceitação da sua inscrição.

2. Se depois de concluir a candidatura o candidato não receber a notificação referida acima no ponto 1 deverá, no momento, contactar os Serviços do Ensino Superior através do telefone: 2601850/51 ou através <u>dqesc@qov1.qov.cv</u>, para eventuais esclarecimentos.

3. Para eventuais dúvidas e esclarecimentos contactar através do email <u>dqesc@qov1.qov.cv.</u> ou telefone 2601850.

Ao submeter a sua candidatura *online* deverá clicar em ver DUC - Documento Único de Cobrança e gerar o talão da taxa de inscrição de duzentos escudos (200\$00) para o pagamento nos bancos comercias mediante a data indicada no talão para fazer pagamento.

O não pagamento dessa quantia implica não envio do seu processo para Portugal, para colocação.

Palácio do Governo, CP nº 111, Várzea, Cidade da Praia, República de Cabo Verde | T: (+238) 2601850

Os documentos a serem submetidos *On-line* estão assinalados **no ponto II (na página seguinte)** e no regulamento Geral dos Concursos Institucionais de Ingresso no Ensino Superior, ano académico 2021/2022.

No ato da inscrição *On-line*, o candidato deve verificar se o formulário está devidamente preenchido e se incluiu todos os documentos exigidos.

# Recomendamos-lhe ainda que:

- ✓ Siga rigorosamente as instruções fornecidas;
- ✓ Fique atento aos avisos que serão divulgados na comunicação social, uma vez que o desconhecimento dos avisos não pode ser invocado para justificar o não cumprimento das suas obrigações;
- ✓ Esteja sempre contactável porque os serviços não se responsabilizam caso necessitar de alguma informação complementar e o número de telefone que indicar não funcionar.

# 1. PRAZO DO CONCURSO:

# 07 DE JULHO A 25 DE JULHO DE 2021 ATÉ ÀS 23H59

 O número de vagas disponíveis é fixado pelas autoridades portuguesas para cada par estabelecimento/curso. Portanto, ao fazer as suas opções, consulte a relação dos pares estabelecimentos/cursos consoante a lista afixada no site www.dgesc.gov.cv

## Atenção:

- A escolha de uma vaga no curso que existe nas Instituições de Ensino Superior em Cabo Verde, é considerada uma opção no curso congénere. Assim, o candidato pode ser colocado numa vaga, mas fica excluído de obter uma bolsa de estudo, a não ser que tenha requisitos para obter a bolsa de mérito (os dez primeiros por ordem decrescente da média final do 3º ciclo). Para o seu esclarecimento, consulte a lista dos cursos congéneres.
- 2. A pré-seleção num determinado curso é um indicativo e **poderá não ser confirmado** de acordo com a disponibilidade de vagas gerido pela DGES de Portugal.
- 3. Os processos dos candidatos que não foram pré-selecionados deverão ser levantados no SES, **até 30 de novembro de 2021**. Findo esse prazo serão destruídos.

# I. REQUISITOS DE CANDIDATURA

- 1.1.Ter nacionalidade cabo-verdiana;
- 1.2.Ser titular do 12º Ano ou Equivalente e ter <u>frequentado e concluído o 3.º ciclo em</u> <u>Cabo Verde;</u>
- 1.3.<u>Ser titular do 12º ano e ter frequentado e concluído o 3º ciclo em Portugal, neste</u> caso não poderá possuir nacionalidade Portuguesa;
- 1.4. Não estão abrangidos pelo disposto no número anterior os filhos de diplomatas;
- 1.5. Ter concluído o 3ºCiclo com média final igual ou superior a 14,00 valores (não arredondado até ás centésimas).

Palácio do Governo, CP nº 111, Várzea, Cidade da Praia, República de Cabo Verde | T: (+238) 2601850

1.6.Satisfazer os pré-requisitos exigidos para a candidatura a determinados cursos.

# **II. ORGANIZAÇÃO DOS DOCUMENTOS EXIGIDOS**

Processo:

Boletim de candidatura on-line devidamente preenchido (Nas suas três opções, <u>Campo,</u> <u>Cursos e Estabelecimentos a que se candidata</u>), acompanhado dos seguintes documentos:

- a) Fotocópia nítida autenticada do Bilhete de Identidade/ cartão de Nacional de Identificação com o prazo mínimo de validade de 6 meses devidamente autenticado no Cartório Nacional, <u>legalizado nos Serviços Consulares do Ministério de Negócios</u> <u>Estrangeiros e Comunidades</u>;
- a. Certificado do 3º Ciclo do Ensino Secundário ou equivalente, com a classificação não arredondada até às centésimas, <u>certificada na Direção Nacional de Educação e</u> <u>apostilada nos Serviços Consulares do Ministério de Negócios Estrangeiro e</u> <u>Comunidades.</u>
- b. Curriculum Escolar do 3º ciclo do Ensino Secundário que contém a lista descriminada de todas as disciplinas efetuadas no 11.º e 12.º anos, com a respetiva classificação, <u>certificada na Direção Nacional de Educação e apostilada nos Serviços Consulares do</u> <u>Ministério de Negócios Estrangeiro e Comunidades.</u>
- c. Os documentos em b); c); e d); deverão ser devidamente autenticados no Cartório Nacional dos diferentes concelhos do País, para que o SES possa proceder com a <u>sua</u> <u>certificação no DNE e apostilamento no MNEC</u>, no caso dos alunos pré-selecionados residentes fora da Ilha de Santiago.
- d. O certificado e curriculum escolar deve ter o número de identificação igual ao utilizado na documentação válida;
- e. Para os candidatos menores de 18 anos, declaração de representante legal a autorizar a sua candidatura e fotocópia de Bilhete de Identidade/Cartão Nacional de Identificação dos mesmos;
- f. Declaração de NIF;
- g. Os alunos que tenham concluído o ensino secundário ou equivalente em Portugal deverão entregar uma declaração que não possuem nacionalidade portuguesa, com <u>assinatura reconhecida e legalizada nos Serviços Consulares do Ministério de Negócios</u> <u>Estrangeiro e Comunidades na Achada Santo António.</u>
- h. Quando o candidato é titular de habilitações académicas estrangeiras é obrigatório a apresentação do documento comprovativo da titularidade do 3º ciclo do Ensino Secundário, com a respetiva classificação, <u>acompanhado da certidão da equivalência</u> <u>emitida pela Direção Nacional de Educação de Cabo Verde</u>.
- i. Não é aceite a disciplina comunicação e expressão no lugar da disciplina de português como disciplina nuclear.

- j. O candidato que não apresentar o documento em conformidade com o indicado no ponto a), b), c), d), e), f), g), h), e i) ficará eliminado do concurso.
- k. Demais documentos exigidos pelas autoridades dos países onde se situam os estabelecimentos/cursos para os quais concorre.
- I. Os documentos devem ser digitalizados de forma legível e exclusivamente em formato PDF ou JPG;
- m. Aconselha-se a fazer a digitalização a preto e branco, ou a usar a escala cinzenta (gray scale);
- n. Não serão considerados para o efeito do apuramento dos resultados os documentos ilegíveis.;
- o. O GESCT faz a pré-seleção, a colocação é feita pela DGES de Portugal.
- p. Após a divulgação da pauta colocação de Portugal, os estudantes colocados mesmo estando em Cabo Verde devem contactar a Instituição do Ensino Superior que ficou colocado para fazer a sua matricula on-line e garantir a sua vaga antes de seguir para Portugal, pois cada IES tem a autonomia para estabelecer o seu prazo limite para os estudantes efetuarem a sua matrícula.

Serviço do Ensino Superior, na Praia, aos 07 de julho de 2021.

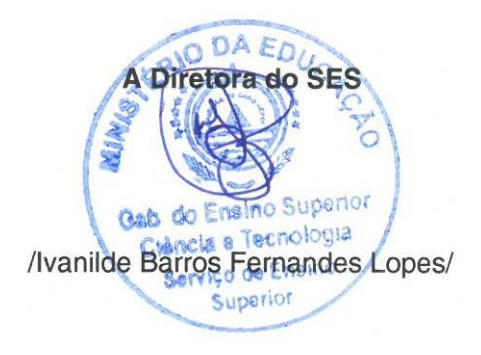

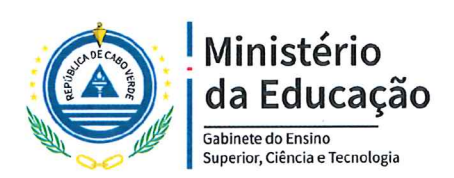

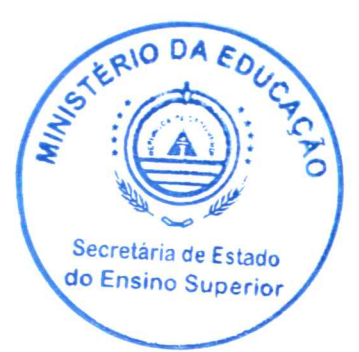

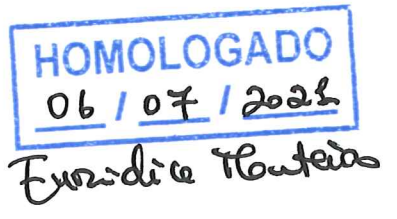

# Regulamento Geral do Concurso de Ingresso no Ensino Superior em Portugal- Ano Académico 2021/2022

# CAPÍTULO I

**Disposições Gerais** 

### Artigo 1.º

## (Objeto)

O Presente regulamento visa o Concurso Nacional de Ingresso no Ensino Superior no Ano Académico 2021/2022, aos cursos ministrados em Estabelecimentos de Ensino Superior de Portugal.

Artigo 2.º

## (Âmbito)

O acesso e ingresso nos cursos ministrados em estabelecimentos de ensino superior em Portugal será objeto de concursos nacionais organizados pelo Gabinete do Ensino Superior, Ciência e Tecnologia, através do Serviço do Ensino Superior (SES).

## Artigo 3.º

## (Validade do Concurso)

O concurso é válido apenas para o ano académico 2021/2022.

Palácio do Governo, CP nº 111, Várzea, Cidade da Praia, República de Cabo Verde | T: (+238) 2601850

www.governo.cv g governodecaboverde y CaboVerde\_Gov

(Condições Gerais de Apresentação ao Concurs

Pode apresentar-se ao concurso o estudante que satisfaça cumulativamente as seguintes condições:

Artigo 4, P 🤞

ERIO DA ED

- 1. Ter nacionalidade cabo-verdiana;
- 2. Ser titular do 12º Ano ou Equivalente e ter frequentado e concluído o 3.º ciclo em Cabo Verde;
- 3. Ser titular do 12º ano e ter frequentado e concluído o 3º ciclo em Portugal, desde que não possua a nacionalidade Portuguesa;
- 4. Não estão abrangidos pelo disposto nos números anteriores os filhos de diplomatas;

3. Ter a média final mínima do Terceiro Ciclo de 14,00 valores.

## **CAPÍTULO II**

#### Candidatura

#### Artigo 5.º

#### (Condições para Candidatura a cada Par Estabelecimento/Curso)

- 1. Para candidatura, a cada par estabelecimento/curso, o estudante deve satisfazer cumulativamente as seguintes condições gerais:
  - a) Ter obtido no Ensino Secundário a classificação exigida no concurso;
  - b) Ter preenchido, se exigidos, os pré-requisitos fixados para o acesso aos cursos;
- c) Documento comprovativo da satisfação dos pré-requisitos, quando exigidos;
- d) Se possuir a nacionalidade portuguesa, documento comprovativo da conclusão do ensino secundário num dos países africanos de expressão portuguesa;
- e) Na instrução do processo de candidatura com documentos estrangeiros, (como certificados obtidos em estabelecimentos de Ensino Secundário não nacionais e outros que não emitidos em Portugal) o candidato deve apresentar o documento original autenticado pelos serviços oficiais competentes na matéria do respetivo país e reconhecido por autoridade diplomática ou consular cabo-verdiana.
- f) O Certificado e Curriculum Escolar devem ter o número de identificação igual ao utilizado na documentação validada;
- g) Os candidatos que tenham concluído o Ensino Secundário ou equivalente em Portugal deverão entregar uma declaração que comprove que não possuem nacionalidade

2

portuguesa, com assinatura reconhecida e legalizada nos Serviços Consulares de Cabo Verde;

- h) Tratando-se de documentos públicos, os mesmos podem ser apresentados com a aposição da Apostila de Haia pela autoridade competente do Estado de onde é originário o documento.
- i) O candidato que só prossegue os seus estudos em Portugal se obtiver a Bolsa de Estudo do Governo de Cabo Verde, não pode escolher um Curso Congénere - curso que está sendo lecionado em Cabo Verde. Antes de efetuar as suas opções consulte em anexo a lista dos Cursos Congêneres.
- In Therandorson in Hoourin abos printinos, or a grany Kent. A costale de Hainande autoridade a teoremento.

Artigo 6.º

#### (Preenchimento do Boletim de Candidatura)

Secretária de Estado do Ensino Superior

- 1. O candidato deve indicar, por ordem decrescente de preferência, três pares estabelecimento/curso e os respetivos códigos numéricos indicados à frente;
- Os erros e omissões cometidos no preenchimento de qualquer campo do Boletim de Candidatura on-line, ou outros formulários exigidos, são da exclusiva responsabilidade do Candidato.

#### Artigo 7.º

#### (Apresentação da Candidatura)

Têm legitimidade para efetuar a apresentação da candidatura: O estudante, ou seu procurador devidamente identificado.

#### Artigo 8.º

#### (Instrução do Processo de Candidatura)

- 1. O processo de candidatura deve ser instruído com:
- 1.1. O Preenchimento do Boletim de Candidatura on-line, acompanhado dos seguintes documentos:

3

- a) Fotocópia nítida do Cartão Nacional de Identificação/Bilhete de Identidade com o prazo de validade mínima de 6 meses, <u>legalizado nos Serviços Consulares do</u> <u>Ministério de Negócios Estrangeiros e Comunidades;</u>
- b) Certificado do 3º Ciclo do Ensino Secundário ou equivalente, com a classificação não arredondada até às centésimas, certificada na Direção Nacional de Educação e apostilada nos Serviços Consulares do Ministério de Negócios Estrangeiro e Comunidades;
- c) Curriculum Escolar do 3º Ciclo do Ensino Secundário, com a lista descriminada de todas as disciplinas efetuadas no 11.º e 12.º anos, com a respetiva classificação, certificada na Direção Nacional de Educação e apostilada nos Serviços Consulares do Ministério de Negócios Estrangeiro e Comunidade;
- d) O candidato que não apresentar o documento em conformidade com o indicado no ponto a), b) e c) ficará eliminado do concurso.
- e) Declaração de NIF;
- f) Para os candidatos menores de 18 anos, a declaração de representante legal a autorizar a sua candidatura e fotocópia de Bilhete de Identidade/Cartão Nacional dos mesmos;
- g) Demais documentos exigidos pelas autoridades dos países onde se situam os estabelecimentos/cursos para os quais concorre.
- h) Os documentos devem ser digitalizados de forma legível, em formato PDF ou JPG;
- i) Não serão aceites outros tipos de formato;
- j) Não serão considerados para o efeito de apuramento dos resultados os documentos ilegíveis;
- k) Aconselha-se a fazer a digitalização a preto e branco, ou a usar a escala cinzenta (gray scale);
- 2. Quando o candidato é titular de habilitações académicas estrangeiras é obrigatório a apresentação do documento comprovativo da titularidade do 3º ciclo do Ensino Secundário, com a respetiva classificação, acompanhado da Certidão da Equivalência emitida pela Direção Nacional de Educação de Cabo Verde.
- 3. Não é aceite a disciplina de Comunicação e Expressão no lugar da disciplina de Português como disciplina nuclear.
- O GESCT, através do Júri, faz a Pré-seleção dos candidatos e a Colocação é feita pela DGES de Portugal.

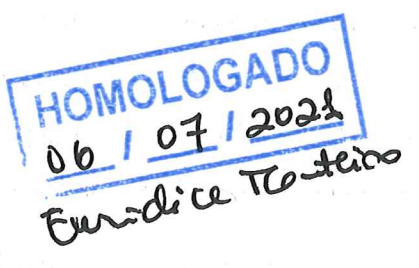

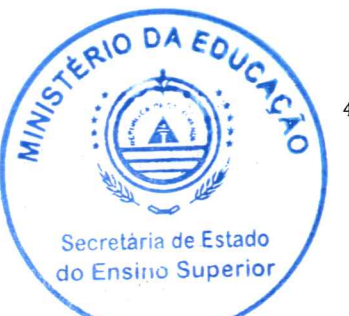

#### Artigo 9.º

#### (Local de Apresentação de Candidatura e Prazo)

A candidatura é feita online através do link:

https://portondinosilhas.gov.cv/portonprd/porton.portoncv\_v3?p=ACBEABACBEC4ABBABD BBB3C4C4

- Os prazos para a apresentação das candidaturas bem como a de todos os atos inerentes previstos no presente regulamento serão fixados por despacho do Diretor do Gabinete do Ensino Superior Ciência e Tecnologia;
- O desconhecimento dos avisos e anúncios não podem ser invocados para justificar o não cumprimento das obrigações como candidato.

医病毒素 经济性 医肌肉 医下下的 法支援的

#### Artigo 10.º

# (Recibo)

- 1. Após a candidatura on-line, o candidato receberá, de forma automática, via e-mail, uma notificação que comprove a aceitação da sua inscrição.
- Se depois de concluir a candidatura o candidato não receber a notificação referida no ponto 1 deverá, no momento, contactar os Serviços do Ensino Superior através do telefone:2601850 ou através dgesc@gov1.gov.cv, para eventuais esclarecimentos.

#### Artigo . C.P

#### Realth

CAPÍTULO III Seriação

#### Artigo 11.º

#### (Cálculo da Nota de Candidatura)

- A nota de candidatura é uma classificação na escala de 0 a 20, calculada através da aplicação da seguinte fórmula, cujo resultado é arredondado às décimas, considerando como uma décima o valor não inferior a 0,05:
  - a) Se for exigida uma disciplina nuclear:

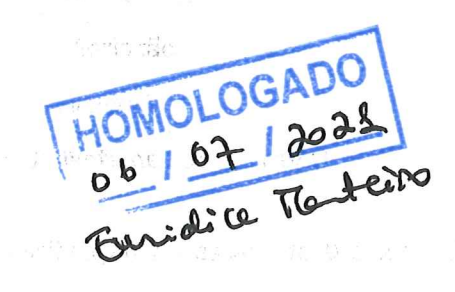

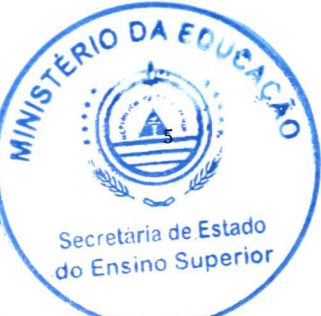

- b)  $(S \times 0,50) + (N \times 0,50)$
- c) Se forem exigidas duas disciplinas nucleares:
- d) (S x 0,50) + (N1 x 0,25) + (N2 x 0,25)
- e) Se forem exigidas três disciplinas nucleares:

 $(S \times 0,40) + (N1 \times 0,20) + (N2 \times 0,20) + (N3 \times 0,20)$ 

f) Se forem exigidas quatro disciplinas nucleares:

 $(S \times 0.40) + (N1 \times 0.15) + (N2 \times 0.15) + (N3 \times 0.15) + (N4 \times 0.15)$ 

Em que:

S = classificação do Ensino Secundário, fixada nos termos das alíneas a) e b) do número retaria de Estado do artigo 5º; encidas documentas nuclearem

HOMOLOGAD

Fundice the

N, N1, N2, N3 e N4 = classificações, na escala inteira de 0 a 20, das nucleares exigidas;

- 2. Todos os cálculos intermédios são efetuados sem arredondamento.
- 3. A nota de candidatura só é aplicável aos concursos em que esta é exigida.
  - Se foren exigidas quatro disciplinas nucleares

# Artigo 12.⁰

#### (Classificação do Ensino Secundário)

 Para os candidatos que concorrem com a titularidade do 3º Ciclo do Ensino Secundário nacional, S tem o valor da classificação final do 3º ciclo com que o estudante se candidata,

tal como fixada nos termos da lei.

 Para os candidatos que concorram com a titularidade de um curso do Ensino Secundário estrangeiro, S é a classificação do curso do ensino secundário estrangeiro, convertida para a escala de 0 a 20.

Lander when in Edular Sector And

Artigo 13.º™ato de Colores de Artigo 13.º™ato de Se Custo e da sere per

# ອອກໄປ ແລະ ແລະ ເປັນເຊື້ອງ ເປັນເຮົາໃນ ເດືອ (Seriação) ໄດ້ແລະ ເດັດການໃນການ ແລະ ເປັນເຮັດ ເປັນເຮັດ ແລະ ແລະ ການ

- 1. A seriação dos candidatos a cada par estabelecimento/curso é realizada pela ordem decrescente das respetivas notas de candidatura;
- 2. Em caso de empate aplicam-se sucessivamente os seguintes critérios:
  - a) Classificações nas nucleares: (N x 0,50) ou [(N1 x 0,25) + (N2 x 0,25)] ou [(N1 x 0,20) + (N2 x 0,20) + (N3 x 0,20)] ou [(N1 x 0.15) + (N2 x 0.15) + (N3 + 0.15) + (N4 + 0.15)], conforme o caso;

6

b) Antiguidade na conclusão do ensino secundário.

- 3. As operações materiais de seriação são realizadas pelo Serviço do Ensino Superior/Gabinete do Ensino Superior Ciência e Tecnologia que elabora e remete ao Serviço competente no exterior a lista daí resultante referente aos selecionados para cada um dos cursos bem como os processos individuais correspondentes, instruídos nos termos exigidos pelas autoridades de cada país.
- A consulta da lista a que se refere o número anterior é facultada a todos os interessados, nos locais de candidatura e no SES/GESCT.

ut Antipuicia de las constantion do ensino secondavio

- 3 As operações mareriais de con CAPÍTULO IV realizados pela Serviço do curso Saputar Capito no con Ensino Sapari Artigo 14:90 focuologia que elsbora e procore e a Serviço poaçomente no esterior o list (Pré-seleção) terreferente aos seleciona per o curso;
- A pré-seleção dos candidatos nas vagas fixadas é feita por ordem decrescente das preferências indicadas pelos candidatos no boletim de candidatura, tendo em conta as notas de candidatura.
- O processo de pré-seleção tem natureza iterativa, considerando-se concluído quando todos os candidatos tiverem alcançado a situação de Pré-selecionados ou não Préselecionados.
- 3. Em cada iteração:
  - a) se o candidato, numa das listas ordenadas a que se refere o artigo 13.º, tem vaga na sua primeira preferência, procede-se à pré-seleção;
- 4. Finda cada iteração:
  - a) eliminam-se todas as preferências onde já não existem vagas;
  - b) declaram-se como não pré-selecionados os candidatos que já não disponham de preferências.
- 5. O processo de pré-seleção é da competência do Júri nomeado e compete ao Diretor do Ensino Superior, Ciência e Tecnologia submeter à homologação ministerial, o resultado da Pré-seleção do concurso.

#### Artigo 15.º

#### (Listas de Pré-seleção)

1. Esta lista é tornada pública através da sua afixação nos locais de apresentação de candidaturas, no site do Gabinete de Ensino Superior e no site do Ministério de Educação CERIO DA

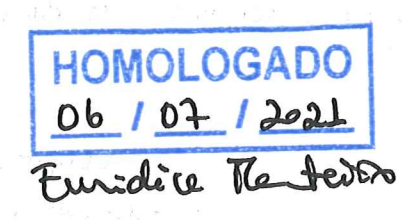

Secretánia de Estado Un Emsino Superior  As listas dos candidatos pré-selecionados para os estabelecimentos/cursos no exterior carecem de validação pelas autoridades desses países, pelo que os resultados da colocação só serão considerados definitivos após a referida validação.

#### Artigo 16.º

#### (Resultado da Pré-seleção e sua Divulgação)

- 1. O resultado da pré-seleção exprime-se através de uma lista da qual constam, relativamente
  - a cada estudante pré-selecionado no concurso: des pelos da consecutadas da consecutadas
  - a) Nome; madarada, defectivos pobla referida ver la 20.
  - b) Curso/Estabelecimento de ensino
  - c) Nota de candidatura
  - d) Nota do 3º ciclo

#### Artigo 16.9

shaala in Seesalayista soor Darriy waxa

# Artigo 17.º

# (Reclamações)

- 1. Após a afixação da lista referida no artigo anterior podem os candidatos, no prazo de cinco
  - (5) dias úteis, apresentar reclamação fundamentada, mediante exposição dirigida ao Diretor do Gabinete do Ensino Superior, Ciência e Tecnologia.
- 2. O Gabinete do Ensino Superior, Ciência e Tecnologia, através do Serviço do Ensino Superior, faculta a todos os candidatos que o solicitem:
  - a) A transcrição do conteúdo relevante do seu registo informático;
  - b) As classificações de candidatura e de desempate do último colocado em cada par estabelecimento/curso.
- 3. A exposição deve ser apresentada em requerimento ao Diretor do Gabinete do Ensino Superior, Ciência e Tecnologia.
- A reclamação é entregue via e-mail ou no SES no prazo de 5 dias úteis após a divulgação da lista dos candidatos pré-selecionados.
- 5. São liminarmente rejeitadas as reclamações não fundamentadas, bem como as que não sejam entregues no prazo referido no número anterior e acompanhadas do recibo de candidatura.

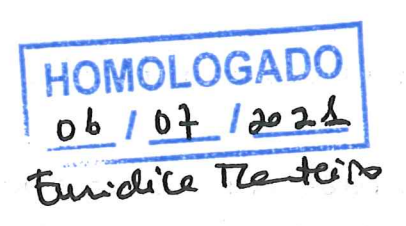

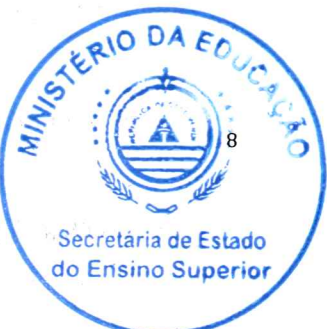

6. As decisões sobre as reclamações que não hajam sido liminarmente rejeitadas nos termos do número anterior são proferidas no prazo de quinze (15) dias úteis e notificadas pessoalmente ao reclamante e/ou através de uma nota que será entregue ao requerente ou ao seu representante.

## CAPÍTULO V

Matrícula e Inscrição Artigo 18.º (Matrícula e Inscrição)

- Após a Colocação os candidatos têm direito a proceder à matrícula e inscrição no estabelecimento e curso de Ensino Superior em que foram colocados no ano académico de 2021/2022, no prazo fixado por cada estabelecimento de ensino.
- A Colocação apenas tem efeito para o ano académico de 2021/2022, pelo que o direito à matrícula e inscrição no estabelecimento e curso em que o candidato foi colocado caduca com o seu não exercício.

3. Os estudantes colocados, que não procedam com a matrícula e inscrição, ou que hajam desistido imediatamente após o cumprimento destes procedimentos académicos, ficam impedidos de se candidatar em ulteriores Concursos do Regime Especial.

## Artigo 19.º

## (Matrículas e Inscrições múltiplas)

- 1. Cada estudante apenas pode estar matriculado e inscrito numa instituição e curso de ensino superior.
- 2. Quando não seja observado o disposto no número anterior, apenas se considera válida a primeira matrícula e inscrição.
- 3. Após a divulgação da Pauta de Colocação de Portugal, os estudantes colocados mesmo estando em Cabo Verde devem contactar a Instituição do Ensino Superior que ficou colocado para fazer a sua matricula on-line e garantir a sua vaga antes de seguir para Portugal, pois cada IES tem a autonomia para estabelecer o seu prazo limite para os estudantes efetuarem a sua matrícula.

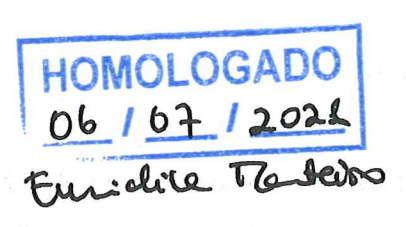

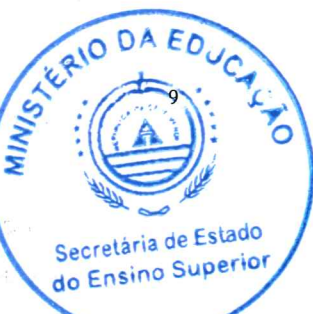

#### Artigo 20.º

#### (Colocação, Mudança de Curso ou de Estabelecimento de Ensino)

- 1. Os estudantes não poderão, no primeiro ano da matrícula, solicitar mudança de curso ou de estabelecimento de ensino;
- Não é permitido a mudança do curso de medicina em virtude do número de quotas disponibilizados pela Direção Geral do Ensino Superior de Portugal (DGES-PT) a Cabo Verde.
- 3. Nos anos subsequentes, qualquer mudança de curso ou de estabelecimento de ensino bem como as implicações inerentes serão da inteira responsabilidade do estudante.

 Et enautimes uso producto no primeiro ano do tratificato, solicites mudanca de la tra-CAPÍTULO VI ou de esta belecimento de ensino;

# **Disposições Comuns**

Artigo 21.º

#### (Exclusão de Candidatos)

- 1. Ficam excluídos os candidatos que apresentarem:
  - a) falsas declarações;
  - b) documentos ilegíveis;
  - d) documentos que não estejam autenticados, certificados e apostilados, em formato *PDF* ou *JPG*, digitalizado a preto e branco, ou a escala cinzenta (*gray scale*);
  - f) não reúnam as condições para a apresentação a qualquer concurso.
- O Gabinete do Ensino Superior comunica aos Serviços competentes as situações em 1.a) que venha a detetar posteriormente à realização da matrícula.

Artigo 22.<sup></sup> (Erros dos Serviços)

 Quando, por erro não imputável direta ou indiretamente ao candidato, não tenha sido préselecionado ou tenha havido erro na pré-seleção, este é pré-selecionado, caso possível, no curso e estabelecimento em que teria sido pré-selecionado na ausência do erro.

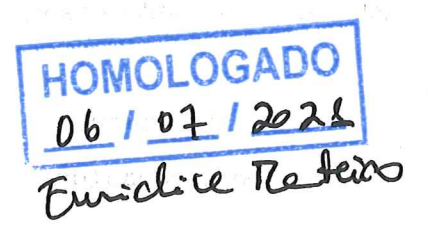

Secretária de Estado do Ensino Superior

- A retificação só pode ser acionada, a requerimento do candidato, nos termos do artigo 16.º e 17.
- A retificação pode resultar em pré-seleção, alteração da pré-seleção, passagem à situação de não pré-selecionado ou passagem à situação de excluído.
- 4. As alterações realizadas nos termos deste artigo são comunicadas ao candidato através de uma nota que a ele será enviado por email, entregue à ele ao seu legítimo representante.
- 5. A retificação abrange o candidato em que o erro foi detetado, mas também pode ter efeito sobre os restantes candidatos.
- A 1. Políticição, E políciser acionado, a requerimanta con condiciato, no steraios de astres tera

#### Artigo 23.⁰

e l'estite a manager, la pale de la d**orientações)**la capita de la provisión de la paleo de la defensión e la co En la paleo de la paleo de la paleo de la paleo de la paleo de la paleo de la completa de la completa de la comp

O Gabinete do Ensino Superior, Ciência e Tecnologia através do Serviço do Ensino Superior, expede as orientações que se revelem necessárias à uniforme execução do presente Regulamento.

# Artigo 24.º

## (Encerramento do Processo)

Com a matrícula e inscrição dos candidatos fica encerrado o processo de colocação nos estabelecimentos de ensino superior no exterior através do concurso nacional de acesso 2021-2022.

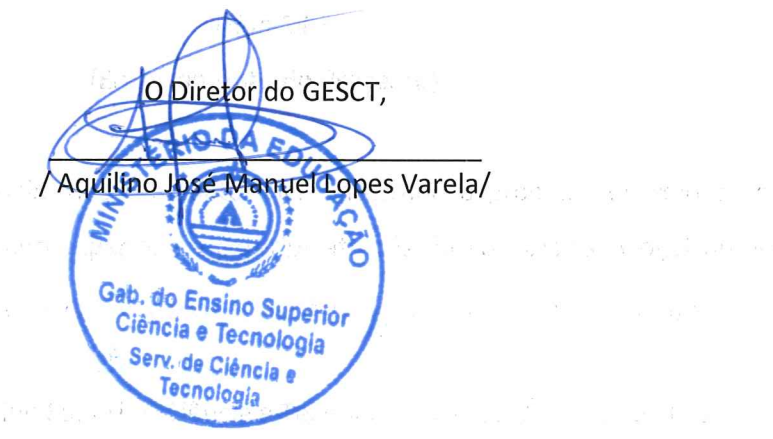

HOMOLOGADO 06/07/2021 Eunidice The teits

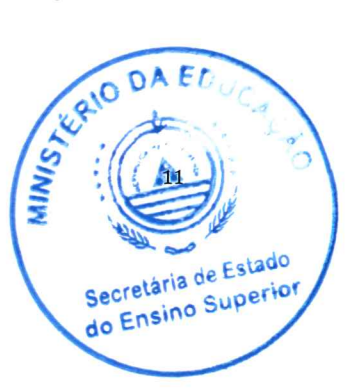

Lista de Cursos Congéneres (aplica-se apenas para os candidatos a licenciatura/mestrado integrado de raiz)

| Cursos de licenciatura disponíveis nosEstabelecimentos de Ensino Superior Nacionaldisponíveis nos Estabelecimentos de Ensino<br>Superior PortuguesaArquiteturaArquiteturaBiologiaBiologiaCiências Da Comunicação - Jornalismo e<br>Comunicação MultimédiaCiências da Comunicação: Jornalismo,<br>Assessoria, Multimédia.Ciências Náuticas e PilotagemPilotagemCriminologia e Segurança PúblicaCriminologiaCiências Biomédicas LaboratoriaisCiências Biomédicas LaboratoriaisContabilidade e FinançasContabilidade e Gestão PúblicaContabilidadeContabilidade e Auditoria.                                                                                                    | Curros de Liconsistura disponíusis pos           | Cursos de Licenciatura iguais e congéneres       |
|----------------------------------------------------------------------------------------------------|--------------------------------------------------|--------------------------------------------------|
| Establicition vacionalSuperior PortuguesaArquiteturaArquiteturaBiologiaBiologiaCiências Da Comunicação - Jornalismo eCiências da Comunicação: Jornalismo,<br>Assessoria, Multimédia.Comunicação MultimédiaAssessoria, Multimédia.Ciências Náuticas e PilotagemPilotagemCriminologia e Segurança PúblicaCriminologiaCiências Biomédicas LaboratoriaisCiências Biomédicas LaboratoriaisContabilidade e FinançasContabilidade e AdministraçãoContabilidadeContabilidade e Gestão Pública                                                                                                    | Cursos de Licenciatura disponíveis nos           | disponíveis nos Estabelecimentos de Ensino       |
| ArquiteturaArquiteturaBiologiaBiologiaCiências Da Comunicação - Jornalismo eCiências da Comunicação: Jornalismo,<br>Assessoria, Multimédia.Comunicação MultimédiaPilotagemCiências Náuticas e PilotagemPilotagemCriminologia e Segurança PúblicaCriminologiaCiências Biomédicas LaboratoriaisCiências Biomédicas LaboratoriaisContabilidade e FinançasContabilidade e AdministraçãoContabilidadeContabilidade e Gestão Pública                                                                                                    | Estabelecimentos de Elísino Superior Nacional    | Superior Portuguesa                              |
| BiologiaBiologiaCiências Da Comunicação - Jornalismo e<br>Comunicação MultimédiaCiências da Comunicação: Jornalismo,<br>Assessoria, Multimédia.Ciências Náuticas e PilotagemPilotagemCriminologia e Segurança PúblicaCriminologiaCiências Biomédicas LaboratoriaisCiências Biomédicas LaboratoriaisContabilidade e FinançasContabilidade e AdministraçãoContabilidadeContabilidade e Gestão Pública                                                                                                    | Arquitetura                                      | Arquitetura                                      |
| Ciências Da Comunicação - Jornalismo e<br>Comunicação MultimédiaCiências da Comunicação: Jornalismo,<br>Assessoria, Multimédia.Ciências Náuticas e PilotagemPilotagemCriminologia e Segurança PúblicaCriminologiaCiências Biomédicas LaboratoriaisCiências Biomédicas LaboratoriaisContabilidade e FinançasContabilidade e AdministraçãoContabilidadeContabilidade e Gestão Pública                                                                                                    | Biologia                                         | Biologia                                         |
| Comunicação MultimédiaAssessoria, Multimédia.Ciências Náuticas e PilotagemPilotagemCriminologia e Segurança PúblicaCriminologiaCiências Biomédicas LaboratoriaisCiências Biomédicas LaboratoriaisContabilidade e FinançasContabilidade e FinançasContabilidadeContabilidade e Gestão PúblicaContabilidade e Administração e Auditoria.Contabilidade e Auditoria                                                                                                    | Ciências Da Comunicação - Jornalismo e           | Ciências da Comunicação: Jornalismo,             |
| Ciências Náuticas e PilotagemPilotagemCriminologia e Segurança PúblicaCriminologiaCiências Biomédicas LaboratoriaisCiências Biomédicas LaboratoriaisContabilidade e FinançasContabilidade e FinançasContabilidadeContabilidade e AdministraçãoContabilidadeContabilidade e Gestão PúblicaContabilidadeContabilidade e Auditoria.                                                                                                    | Comunicação Multimédia                           | Assessoria, Multimédia.                          |
| Criminologia e Segurança PúblicaCriminologiaCiências Biomédicas LaboratoriaisCiências Biomédicas LaboratoriaisContabilidade e FinançasContabilidade e FinançasContabilidadeContabilidade e AdministraçãoContabilidadeContabilidade e Gestão PúblicaContabilidadeContabilidade e Auditoria.                                                                                                    | Ciências Náuticas e Pilotagem                    | Pilotagem                                        |
| Ciências Biomédicas Laboratoriais       Ciências Biomédicas Laboratoriais         Contabilidade e Finanças       Contabilidade e Finanças         Contabilidade       Contabilidade e Administração         Contabilidade       Contabilidade e Gestão Pública         Contabilidade       Contabilidade e Auditoria                                                                                                    | Criminologia e Segurança Pública                 | Criminologia                                     |
| Contabilidade e Finanças       Contabilidade e Finanças         Contabilidade       Contabilidade e Administração         Contabilidade       Contabilidade e Gestão Pública         Contabilidade       Contabilidade e Gestão Pública                                                                                                    | Ciências Biomédicas Laboratoriais                | Ciências Biomédicas Laboratoriais                |
| Contabilidade         Contabilidade e Administração           Contabilidade         Contabilidade e Gestão Pública           Contabilidade         Contabilidade e Auditoria                                                                                                    | Contabilidade e Finanças                         | Contabilidade e Finanças                         |
| Contabilidade e Gestão Pública                                                                                                    | Autoration de maize                              | Contabilidade e Administração                    |
| Contabilidade Administração e Auditoria. Contabilidade e Auditoria                                                                                                    | Contabilidade                                    | Contabilidade e Gestão Pública com énerces       |
| contabilitade of later of the second of the second of the | Contabilidade, Administração e Auditoria.        | Contabilidade e Auditoria constituindo da Easere |
| Contabilidade, auditoria e Finanças empresariais Contabilidade e Finanças                                                                                                    | Contabilidade, auditoria e Finanças empresariais | Contabilidade e Finanças                         |
| Direito                                                                                                    | Direito                                          | Direito                                          |
| Economia Groop a                                                                                                    | Economia                                         | 810 102 - 8                                      |
| Economia e Gestão                                                                                                    | Economia e Gestão                                | Economia: Contunicação, termaismo,               |
| Enfermagem                                                                                                    | Enfermagem                                       | Enfermagem                                       |
| Engenharia de Máquinas Marítimas Engenharia de Máquinas Marítimas                                                                                                    | Engenharia de Máquinas Marítimas                 | Engenharia de Máquinas Marítimas                 |
| Engenharia Eletrotécnica – (Energia) Engenharia Eletrotécnica - Sistemas Elétricos                                                                                                    | Engenharia Eletrotécnica – (Energia)             | Engenharia Eletrotécnica - Sistemas Elétricos    |
| de Energia                                                                                                    |                                                  | de Energia                                       |
| Engenharia Eletrotécnica Marítima Engenharia Eletrotécnica Marítima                                                                                                    | Engenharia Eletrotécnica Marítima                | Engenharia Eletrotécnica Marítima                |
| Engenharia Eletrotécnica (energia) Engenharia Eletrotécnica                                                                                                    | Engenharia Eletrotécnica (energia)               | Engenharia Eletrotécnica                         |
| Engenharia em Energias Renováveis Engenharia de Energias Renováveis                                                                                                    | Engenharia em Energias Renováveis                | Engenharia de Energias Renováveis                |
| Engenharia Informática e Sistemas Engenharia Informática                                                                                                    | Engenharia Informática e Sistemas                | Engenharia Informática                           |
| Computacionais                                                                                                    | Computacionais                                   |                                                  |
| Engenharia Mecânica Engenharia Mecânica                                                                                                    | Engenharia Mecânica                              | Engenharia Mecânica                              |
| Engenharia Química e Biológica Engenharia Química e Biológica                                                                                                    | Engenharia Química e Biológica                   | Engenharia Química e Biológica                   |
| Engenharia Alimentar Engenharia Alimentar                                                                                                    | Engenharia Alimentar                             | Engenharia Alimentar                             |
| Fisioterapia Fisioterapia                                                                                                    | Fisioterapia                                     | Fisioterapia                                     |
| Geografia e Ordenamento Territorial Geografia e Planeamento                                                                                                    | Geografia e Ordenamento Territorial              | Geografia e Planeamento                          |
| Gestão Gestão                                                                                                    | Gestão                                           | Gestão                                           |
| Gestão do Desporto Gestão do Desporto                                                                                                    | Gestão do Desporto                               | Gestão do Desporto                               |
| Gestão de Recursos Humanos                                                                                                    |                                                  | Gestão de Recursos Humanos                       |
| Gestão de Recursos Humanos Gestão de Recursos Humanos e                                                                                                    | Gestão de Recursos Humanos                       | Gestão de Recursos Humanos e                     |
| Comportamento Organizacional                                                                                                    | - 1 - 1 - 1 - 1 - 1 - 1 - 1 - 1 - 1 - 1          | Comportamento Organizacional                     |
| Higiene Oral Higiene Oral                                                                                                    | Higiene Oral                                     | Higiene Oral                                     |
| Jornalismo Jornalismo                                                                                                    | Jornalismo                                       | Jornalismo                                       |
| Marketing e Multimédia Marketing                                                                                                    | Marketing e Multimédia                           | Marketing                                        |
| Matemática Aplicada Matemática Aplicada                                                                                                    | Matemática Aplicada                              | Matemática Aplicada                              |
| Ortóptica e Ciência da Visão Ortóptica e Ciência da Visão                                                                                                    | Ortóptica e Ciência da Visão                     | Ortóptica e Ciência da Visão                     |
| Relações Internacionais e Diplomacia Relações Internacionais                                                                                                    | Relações Internacionais e Diplomacia             | Relações Internacionais                          |
| Relações Públicas e Comunicação Empresarial Relações Públicas e Comunicação Empresarial                                                                                                    | Relações Públicas e Comunicação Empresarial      | Relações Públicas e Comunicação Empresarial      |
| Tradução Interculturalidades Tradução                                                                                                    | Tradução Interculturalidades                     | Tradução                                         |

Fonte: cursos em funcionamento nas IES nacionais fornecidos pela ARES e cursos em funcionamento nas IES em Portugal, O

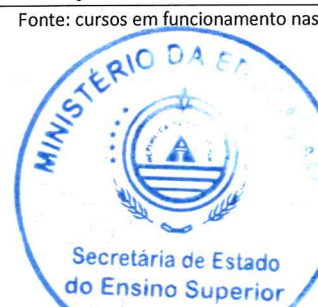

n <sup>n</sup> n n n n n n n n

HOMOLOGADO 0610712021 Enclice Reserves

Gab. do Ensino Superior Ciência e Tecnologia Serv. de Ciência e Tecnologia

## CONCURSO NACIONAL DE VAGAS PARA FORMAÇÃO SUPERIOR EM PORTUGAL - ANO LECTIVO 2021-2022

#### LISTA DE CURSOS NO ÂMBITO DOS REGIMES ESPECIAS DE ACESSO

| Instituição                                                                                       | Código | Curso                                   | Código | Grau | Nº Vagas | Pré-requisitos |
|---------------------------------------------------------------------------------------------------|--------|-----------------------------------------|--------|------|----------|----------------|
| Escola Superior de Enfermagem de Coimbra                                                          | 7001   | Enfermagem                              | 9500   | L1   | 2        | x              |
| Escola Superior Náutica Infante D. Henrique                                                       | 7105   | Engenharia de Máquinas Marítimas        | 9745   | L1   | 2        |                |
| Escola Superior Náutica Infante D. Henrique                                                       | 7105   | Gestão Portuária                        | 9926   | L1   | 2        |                |
| Escola Superior Náutica Infante D. Henrique                                                       | 7105   | Pilotagem                               | 9789   | L1   | 2        |                |
| Escola Superior Náutica Infante D. Henrique                                                       | 7105   | Engenharia Eletrotécnica Marítima       | L118   | L1   | 2        |                |
| Escola Superior Náutica Infante D. Henrique                                                       | 7105   | Gestão de Transportes e Logística       | 9924   | L1   | 2        |                |
| Instituto Politécnico da Guarda - Escola Superior de Educação, Comunicação e Desporto             | 3091   | Comunicação Multimédia                  | 8339   | L1   | 2        |                |
| Instituto Politécnico da Guarda - Escola Superior de Educação, Comunicação e Desporto             | 3091   | Comunicação e Relações Públicas         | 9652   | L1   | 2        |                |
| Instituto Politécnico da Guarda - Escola Superior de Tecnologia e Gestão                          | 3092   | Gestão de Recursos Humanos              | 9157   | L1   | 2        |                |
| Instituto Politécnico da Guarda - Escola Superior de Tecnologia e Gestão                          | 3092   | Mecânica e Informática Industrial       | L196   | L1   | 2        |                |
| Instituto Politécnico de Beja - Escola Superior de Saúde                                          | 7005   | Terapla Ocupacional                     | 8138   | L1   | 2        | ×              |
| Instituto Politécnico de Bragança - Escola Superior de Educação de Bragança                       | 3042   | Línguas Estrangeiras: Inglês e Espanhol | 8323   | L1   | 1        |                |
| Instituto Politécnico de Castelo Branco - Escola Superior de gestão de Idanha-a-Nova              | 3054   | Gestão Comercial                        | L021   | L1   | 1        |                |
| Instituto Politécnico de Castelo Branco - Escola Superior de Saúde Dr. Lopes Dias                 | 7020   | Ciências Biomédicas Laboratoriais       | L068   | L1   | 2        | x              |
| Instituto Politécnico de Castelo Branco - Escola Superior de Saúde Dr. Lopes Dias                 | 7020   | Fisiologia Clínica                      | L067   | L1   | 2        | x              |
| Instituto Politécnico de Coimbra                                                                  | 7210   | Ciências Biomédicas Laboratoriais       | L068   | L1   | 2        | x              |
| Instituto Politécnico de Coimbra - Escola Sup. de Tecnologia da Saúde de Coimbra                  | 7210   | Audiologia                              | 8141   | L1   | 2        | ×              |
| Instituto Politécnico de Coimbra - Escola Sup. de Tecnologia da Saúde de Coimbra                  | 7210   | Imagem Médica e Radioterapia            | L066   | L1   | 2        | x              |
| Instituto Politécnico de Coimbra - Escola Sup. de Tecnologia da Saúde de Coimbra                  | 7210   | Fisioterapia                            | 9504   | L1   | 2        | ×              |
| Instituto Politécnico de Coimbra - Escola Sup. de Tecnologia da Saúde de Coimbra                  | 7210   | Fisiologia Clínica                      | L067   | L1   | 2        | ×              |
| Instituto Politécnico de Coimbra - Escola Sup. de Tecnologia da Saúde de Coimbra                  | 7210   | Saúde Ambiental                         | 9861   | - L1 | 1        | ×              |
| Instituto Politécnico de Coimbra - Escola Sup. de Tecnologia da Saúde de Coimbra                  | 7210   | Dietética e Nutrição                    | 8149   | L1   | 2        | x              |
| Instituto Politécnico de Coimbra - Escola Superior Agrária de Coimbra                             | 3061   | Biotecnologia                           | 9016   | L1   | 2        |                |
| Instituto Politécnico de Coimbra - Escola Superior Agrária de Coimbra                             | 3061   | Engenharia Agro-Pecuária                | 9619   | L1   | 2        |                |
| Instituto Politécnico de Coimbra - Escola Superior Agrária de Coimbra                             | 3061   | Agricultura Biológica                   | 9673   | L1   | 2        |                |
| Instituto Politécnico de Coimbra - Escola Superior de Educação de Coimbra                         | 3062   | Gerontologia Social                     | 9668   | L1   | 2        |                |
| Instituto Politécnico de Coimbra - Escola Superior de Educação de Coimbra                         | 3062   | Comunicação e Design Multimédia         | 9894   | L1   | 2        | DAED           |
| Instituto Politécnico de Coimbra - Instituto Superior de Contabilidade e Administração de Coimbra | 3063   | Contabilidade e Gestão Pública          | 9722   | L1   | 2.45     | * C            |
| Instituto Politécnico de Coimbra - Instituto Superior de Contabilidade e Administração de Coimbra | 3063   | Contabilidade e Auditoria               | 9061   | L1   | 13       |                |
| Instituto Politécnico de Coimbra - Instituto Superior de Engenharia de Coimbra                    | 3064   | Engenharia Electrotécnica               | 9109   | L1   | 15       | 100            |
| Instituto Politécnico de Coimbra - Instituto Superior de Engenharia de Coimbra                    | 3064   | Engenharia Electromecânica              | 9105   | 11   | 2        | The and        |

Gab do E Ciéncia Servi

dia

|                                                                                                 | 1    |                                                               |      |    |     |               |       |
|-------------------------------------------------------------------------------------------------|------|---------------------------------------------------------------|------|----|-----|---------------|-------|
| Instituto Politécnico de Coimbra - Instituto Superior de Engenharia de Coimbra                  | 3064 | Engenharia Informática                                        | 9119 | L1 | 2   |               |       |
| Instituto Politécnico de Leiria - Escola Superior de Educação e Ciências Sociais                | 3101 | Tradução e Interpretação: Português/Chinês - Chinês/Português | 9492 | L1 | 2   |               |       |
| Instituto Politécnico de Leiria - Escola Superior de Saúde de Leiria                            | 7045 | Terapia Ocupacional                                           | 8138 | L1 | 2   | x             |       |
| Instituto Politécnico de Leiria - Escola Superior de Tecnologia e Gestão                        | 3102 | Engenharia da Energia e do Ambiente                           | 9648 | L1 | 2   |               |       |
| Instituto Politécnico de Leiria - Escola Superior de Tecnologia e Gestão                        | 3102 | Contabilidade e Finanças                                      | 9627 | L1 | 2   |               |       |
| Instituto Politécnico de Leiria - Escola Superior de Turismo e Tecnologia do Mar de Peniche     | 3105 | Biologia Marinha e Biotecnologia                              | 9014 | L1 | 2   |               |       |
| Instituto Politécnico de Lisboa - Escola Superior de Comunicação Social                         | 3113 | Relações Públicas e Comunicação Empresarial                   | 9231 | L1 | 2   |               |       |
| Instituto Politécnico de Lisboa - Escola Superior de Comunicação Social                         | 3113 | Jornalismo                                                    | 9191 | L1 | 1   |               |       |
| Instituto Politécnico de Lisboa - Escola Superior de Comunicação Social                         | 3113 | Audiovisual e Multimédia                                      | 9010 | L1 | 2   | x             |       |
| Instituto Politécnico de Lisboa - Escola Superior de Comunicação Social                         | 3113 | Publicidade e Marketing                                       | 9222 | L1 | 2   | x             |       |
| Instituto Politécnico de Lisboa - Escola Superior de Tecnologia da Saúde de Lisboa              | 7220 | Saúde Ambiental                                               | 9861 | L1 | 1   | x             |       |
| Instituto Politécnico de Lisboa - Escola Superior de Tecnologia da Saúde de Lisboa              | 7220 | Fisioterapia                                                  | 9504 | L1 | 2   | x             |       |
| Instituto Politécnico de Lisboa - Escola Superior de Tecnologia da Saúde de Lisboa              | 7220 | Fisiologia Clínica                                            | L067 | L1 | 2   | x             |       |
| Instituto Politécnico de Lisboa - Escola Superior de Tecnologia da Saúde de Lisboa              | 7220 | Ortoprotesia                                                  | 8152 | L1 | 2   | x             |       |
| Instituto Politécnico de Lisboa - Escola Superior de Tecnologia da Saúde de Lisboa              | 7220 | Ortóptica e Ciências da Visão                                 | L161 | L1 | 2   | x             |       |
| Instituto Politécnico de Lisboa - Escola Superior de Tecnologia da Saúde de Lisboa              | 7220 | Dietética e Nutrição                                          | 8149 | L1 | 2   | x             |       |
| Instituto Politécnico de Lisboa - Escola Superior de Tecnologia da Saúde de Lisboa              | 7220 | Ciências Biomédicas Laboratoriais                             | L068 | L1 | 2   | x             |       |
| Instituto Politécnico de Lisboa - Escola Superior de Tecnologia da Saúde de Lisboa              | 7220 | Farmácia                                                      | 9549 | L1 | 2   | x             |       |
| Instituto Politécnico de Lisboa - Instituto Superior de Contabilidade e Administração de Lisboa | 3117 | Contabilidade e Administração                                 | 9058 | L1 | 2   |               |       |
| Instituto Politécnico de Lisboa - Instituto Superior de Contabilidade e Administração de Lisboa | 3117 | Finanças Empresariais                                         | 9476 | L1 | 2   |               |       |
| Instituto Politécnico de Lisboa - Instituto Superior de Engenharia de Lisboa                    | 3118 | Engenharia Electrónica e Telecomunicações e de Computadores   | 9108 | L1 | 2   |               |       |
| Instituto Politécnico de Lisboa - Instituto Superior de Engenharia de Lisboa                    | 3118 | Engenharia Electrotécnica                                     | 9109 | L1 | 2   |               |       |
| Instituto Politécnico de Lisboa - Instituto Superior de Engenharia de Lisboa                    | 3118 | Engenharia Informática e de Computadores                      | 9121 | L1 | 2   |               |       |
| Instituto Politécnico de Lisboa - Instituto Superior de Engenharia de Lisboa                    | 3118 | Engenharia Informática, Redes e Telecomunicações              | L119 | L1 | 2   |               |       |
| Instituto Politécnico de Lisboa - Instituto Superior de Engenharia de Lisboa                    | 3118 | Engenharia Mecânica                                           | 9123 | L1 | 2   |               |       |
| Instituto Politécnico de Lisboa - Instituto Superior de Engenharia de Lisboa                    | 3118 | Engenharia Química e Biológica                                | 9126 | L1 | 2   |               |       |
| Instituto Politécnico de Portalegre - Escola Superior Agrária                                   | 3123 | Enfermagem Veterinária                                        | 9085 | L1 | 2   | x             |       |
| Instituto Politécnico de Portalegre - Escola Superior Agrária                                   | 3123 | Agronomia                                                     | 9003 | L1 | 1   |               |       |
| Instituto Politécnico de Portalegre - Escola Superior de Educação e Ciências Sociais            | 3121 | Turismo                                                       | 9254 | L1 | 2   |               |       |
| Instituto Politécnico de Portalegre - Escola Superior de Saúde                                  | 7055 | Higiene Oral                                                  | 9556 | L1 | 2   | TRAFT         |       |
| Instituto Politécnico de Portalegre - Escola Superior de Tecnologia e Gestão                    | 3122 | Tecnologias de Produção de Biocombustíveis                    | L033 | L1 | 2 2 | 210 At C      | A     |
| Instituto Politécnico de Portalegre - Escola Superior de Tecnologia e Gestão                    | 3122 | Design de Animação e Multimédia                               | L171 | L1 | 20  |               | C.P.  |
| Instituto Politécnico de Setúbal - Escola Superior de Ciências Empresariais                     | 3153 | Gestão de Sistemas de Informação                              | 9630 | L1 | 2   | *             | 0     |
| Instituto Politécnico de Setúbal - Escola Superior de Ciências Empresariais                     | 3153 | Gestão de Recursos Humanos                                    | 9157 | L1 | 1   | and a second  | erior |
|                                                                                                 |      |                                                               |      |    |     | E section SVP | VII.  |

Gab do Encido Su Ciência e (as to) gla no Serviço de Est Superior

|                                                                                               |      |                                                            | 1    | T  | 1    |         |
|-----------------------------------------------------------------------------------------------|------|------------------------------------------------------------|------|----|------|---------|
| Instituto Politécnico de Setúbal - Escola Superior de Ciências Empresariais                   | 3153 | Gestão da Distribuição e da Logística                      | 9629 | L1 | 1    |         |
| Instituto Politécnico de Setúbal - Escola Superior de Saúde                                   | 3155 | Terapia da Fala                                            | 9890 | L1 | 2    | x       |
| Instituto Politécnico de Setúbal - Escola Superior de Tecnologia de Setúbal                   | 3152 | Tecnologia do Ambiente e do Mar                            | L124 | L1 | 2    |         |
| Instituto Politécnico de Setúbal - Escola Superior de Tecnologia de Setúbal                   | 3152 | Engenharia de Automação, Controlo e Instrumentação         | 9092 | L1 | 2    |         |
| Instituto Politécnico de Setúbal - Escola Superior de Tecnologia de Setúbal                   | 3152 | Tecnologia Biomédica                                       | L069 | м  | 2    |         |
| Instituto Politécnico de Tomar - Escola Superior de Gestão de Tomar                           | 3241 | Gestão de Recursos Humanos e Comportamento Organizacional  | 9640 | L1 | 2    |         |
| Instituto Politécnico de Viana do Castelo - Escola Superior de Tecnologia e Gestão            | 3163 | Engenharia da Computação Gráfica e Multimédia              | 8407 | L1 | 2    |         |
| Instituto Politécnico de Viana do Castelo - Escola Superior de Tecnologia e Gestão            | 3163 | Engenharia de Redes e Sistemas de Computadores             | L153 | L1 | 2    |         |
| Instituto Politécnico de Viseu - Escola Superior de Educação de Viseu                         | 3181 | Publicidade e Relações Públicas                            | 9930 | 11 | 2    |         |
| Instituto Politécnico de Viseu - Escola Superior de Tecnologia e Gestão de Viseu              | 3182 | Turismo                                                    | 9254 | 11 | 1    |         |
| Instituto Politécnico do Cávado e do Ave - Escola Superior de Gestão                          | 3031 | Gestão Pública                                             | 1140 | 11 | 2    |         |
| Instituto Politécnico do Cávado e do Ave - Escola Superior de Gestão                          | 3031 | Solicitadoria                                              | 9242 | 11 | 2    |         |
| Instituto Politécnico do Cávado e do Ave - Escola Superior de Gestão                          | 3031 | Finanças                                                   | 9140 | 11 | 2    |         |
| Instituto Politécnico do Cávado e do Ave - Escola Superior de Gestão                          | 3031 | Fiscalidade                                                | 9759 | 11 | 2    |         |
| Instituto Politécnico do Porto - Escola Superior de Estudos Industriais e de Gestão           | 3139 | Gestão e Administração Hoteleira                           | 9164 | 11 | 2    |         |
| Instituto Politécnico do Porto - Escola Superior de Estudos Industriais e de Gestão           | 3135 | Engenharia Biomédica                                       | 9455 | 11 | 2    |         |
| Instituto Politécnico do Porto - Escola Superior de Media, Artes e Design                     | 3331 | Tecnologias e Sistemas de Informação para Web              | 1071 | 11 | 2    |         |
| Instituto Politécnico do Porto - Escola Superior de Tecnologia da Saúde do Porto              | 7230 | Fisiologia Clínica                                         | 1067 | 11 | 2    |         |
| Instituto Politécnico do Porto - Escola Superior de Tecnologia da Saúde do Porto              | 7230 | Ciências Biomédicas Laboratoriais                          | 1068 | 11 | 2    | X       |
| Instituto Politécnico do Porto - Escola Superior de Tecnologia da Saúde do Porto              | 7230 | Farmácia                                                   | 9549 | 11 | 2    | X       |
| Instituto Politécnico do Porto - Escola Superior de Tecnologia da Saúde do Porto              | 7230 | Terapia da Fala                                            | 9890 | 11 | 2    | ×       |
| Instituto Politécnico do Porto - Escola Superior de Tecnologia e Gestão de Felgueiras         | 3138 | Segurança Informática em Redes de Computadores             | 8398 | 11 | 2    | ~       |
| Instituto Politécnico do Porto - Instituto Superior de Contabilidade e Administração do Porto | 3134 | Recursos Humanos                                           | 9227 | 11 | 2    |         |
| Instituto Politécnico do Porto - Instituto Superior de Contabilidade e Administração do Porto | 3134 | Assessoria e Tradução                                      | 9009 | 11 | 2    |         |
| Instituto Politécnico do Porto - Instituto Superior de Contabilidade e Administração do Porto | 3134 | Marketing                                                  | 9205 | 11 | 2    |         |
| Instituto Politécnico do Porto - Instituto Superior de Contabilidade e Administração do Porto | 3134 | Comércio Internacional                                     | 9716 | 11 | 2    |         |
| Instituto Politécnico do Porto - Instituto Superior de Engenharia do Porto                    | 3135 | Engenharia Electrotécnica - Sistemas Eléctricos de Energia | 9110 | 11 | 2    |         |
| Instituto Politécnico do Porto - Instituto Superior de Engenharia do Porto                    | 3135 | Engenharia Biomédica                                       | 9455 | 11 | 2    |         |
| Instituto Politécnico do Porto - Instituto Superior de Engenharia do Porto                    | 3135 | Engenharia Electrotécnica e de Computadores                | 9112 |    | 2    |         |
| Instituto Politécnico do Porto - Instituto Superior de Engenharia do Porto                    | 3135 | Engenharia Informática                                     | 9119 | 11 | 2    |         |
| ISCTE - Instituto Universitário de Lisboa                                                     | 6800 | Economia                                                   | 9081 | 11 | 2    | ODAED   |
| ISCTE - Instituto Universitário de Lisboa                                                     | 6800 | Gestão de Marketing                                        | 9156 | 11 | 1    | *       |
| ISCTE - Instituto Universitário de Lisboa                                                     | 6800 | Arquitectura                                               | 9257 | MI | 13   |         |
| Universidade da Beira Interior                                                                | 0400 | Design Industrial                                          | 9074 | 11 | NY N |         |
|                                                                                               |      | • • • •                                                    | 5074 | LI | 2    | 2 april |

Gab do Enstan Superior Ciência e romologia Serviço de somo Superior

FGRO

| Universidade da Beira Interior                                    | 0400 | Medicina                                                                         | 9813 | MI | 2   |                               | 1       |
|-------------------------------------------------------------------|------|----------------------------------------------------------------------------------|------|----|-----|-------------------------------|---------|
| Universidade da Beira Interior                                    | 0400 | Engenharia Aeronáutica                                                           | 8470 | MI | 2   | x                             | 1       |
| Universidade da Beira Interior                                    | 0400 | Ciências Biomédicas                                                              | 9351 | 11 | 2   |                               | 1       |
| Universidade da Beira Interior                                    | 0400 | Engenharia Civil                                                                 | 9360 | MI | 2   |                               | 1       |
| Universidade de Aveiro                                            | 0300 | Engenharia Informática                                                           | 9119 | 11 | 1   |                               | 1.      |
| Universidade de Aveiro                                            | 0300 | Línguas e Relações Empresariais                                                  | 9196 | 11 | 2   |                               | -       |
| Universidade de Aveiro                                            | 0300 | Meteorologia, Oceanografia e Geofísica                                           | 9212 | 11 | 2   |                               | 1       |
| Universidade de Aveiro                                            | 0300 | Engenharia Civil                                                                 | 9360 | MI | 2   |                               | 1       |
| Universidade de Aveiro                                            | 0300 | Línguas e Estudos Editoriais                                                     | 9194 | 11 | 2   |                               | 1       |
| Universidade de Aveiro                                            | 0300 | Ciências do Mar                                                                  | 9041 | 11 | 2   |                               | -       |
| Universidade de Aveiro                                            | 0300 | Ciências Biomédicas                                                              | 9351 | 11 | 2   |                               | -       |
| Universidade de Aveiro                                            | 0300 | Gestão                                                                           | 9147 | 11 | 2   |                               | 1       |
| Universidade de Aveiro - Escola Superior de Saúde de Aveiro       | 3013 | Imagem Médica e Radioterapia                                                     | 1066 | 11 | 2   | ×                             | 1       |
| Universidade de Aveiro - Escola Superior de Saúde de Aveiro       | 3013 | Terapia da Fala                                                                  | 9890 | 11 | 2   | ~                             | -       |
| Universidade de Coimbra - Faculdade de Ciências e Tecnologia      | 0501 | Engenharia do Ambiente                                                           | 9508 | MI | 2   | ^                             | -       |
| -<br>Universidade de Coimbra - Faculdade de Ciências e Tecnologia | 0501 | Engenharia Biomédica                                                             | 9359 | M  | 2   |                               | 1       |
| Universidade de Coimbra - Faculdade de Ciências e Tecnologia      | 0501 | Design e Multimédia                                                              | 9891 | 11 | 2   |                               | 1       |
| Universidade de Coimbra - Faculdade de Ciências e Tecnologia      | 0501 | Biologia                                                                         | 9011 | 11 | 2   |                               |         |
| Universidade de Coimbra - Faculdade de Ciências e Tecnologia      | 0501 | Engenharia e Gestão Industrial                                                   | 9104 | 11 | 2   |                               | 1       |
| Universidade de Coimbra - Faculdade de Direito                    | 0502 | Direito                                                                          | 9078 | 11 | 2   |                               | 1       |
| Universidade de Coimbra - Faculdade de Direito                    | 0502 | Administração Público-Privada                                                    | 8067 | 11 | 2   |                               |         |
| Universidade de Coimbra - Faculdade de Economia                   | 0503 | Relações Internacionais                                                          | 9229 | 11 | 2   |                               |         |
| Universidade de Coimbra - Faculdade de Economia                   | 0504 | Ciências Bioanalíticas                                                           | 9819 | 11 | 2   |                               |         |
| Universidade de Coimbra - Faculdade de Economia                   | 0503 | Economia                                                                         | 9081 | 11 | 2   |                               |         |
| Universidade de Coimbra - Faculdade de Medicina                   | 0506 | Medicina Dentária                                                                | 9548 | MI | 2   |                               | -       |
| Universidade de Coimbra - Faculdade de Medicina                   | 0506 | Medicina                                                                         | 9813 | MI | 2   | ~                             |         |
| Universidade de Évora - Escola de Ciências e Tecnologia           | 0602 | Engenharia de Energias Renováveis                                                | 9910 | 11 | 2   | ^                             |         |
| Universidade de Évora - Escola de Ciências e Tecnologia           | 0602 | Agronomia                                                                        | 9003 |    | 2   |                               |         |
| Universidade de Évora - Escola de Ciências e Tecnologia           | 0602 | Engenharia Mecatrónica                                                           | 9751 | 11 | 2   |                               |         |
| Universidade de Évora - Escola de Ciências e Tecnologia           | 0602 | Matemática Aplicada à Economia e à Gestão                                        | 9210 | 11 | 2   | ODA EC                        | 11      |
| Universidade de Évora - Escola de Ciências e Tecnologia           | 0602 | Medicina Veterinária                                                             | 9847 | MI | 2.4 | *                             | CA      |
| Universidade de Évora - Escola de Ciências Sociais                | 0604 | Gestão                                                                           | 9147 | 11 | 13  | 1((A))                        | E C     |
| Universidade de Lisboa - Faculdade de Arquitectura                | 1501 | Arquitectura, área de espec.em Arquitectura de Interiores e Reabil. Do Edificado | G008 | MI | 15  |                               | 0       |
| Universidade de Lisboa - Faculdade de Arquitectura                | 1501 | Arquitectura                                                                     | 9257 | MI | 2   |                               | unerior |
|                                                                   |      |                                                                                  |      |    | Gab | ência e 1971<br>Serviço de El | ologia  |

Superior

|                                                                                                    |      |                                              |      | -   |    |          |
|----------------------------------------------------------------------------------------------------|------|----------------------------------------------|------|-----|----|----------|
| Universidade de Lisboa - Faculdade de Ciências                                                                                                    | 1503 | Meteorologia, Oceanografia e Geofísica       | 9212 | L1  | 2  |          |
| Universidade de Lisboa - Faculdade de Ciências                                                                                                    | 1503 | Matemática Aplicada                          | 9385 | L1  | 2  |          |
| Universidade de Lisboa - Faculdade de Direito                                                                                                    | 1504 | Direito                                      | 9078 | L1  | 2  |          |
| Universidade de Lisboa - Faculdade de Farmácia                                                                                                    | 1505 | Ciências Farmacêuticas                       | 9494 | MI  | 2  | x        |
| Universidade de Lisboa - Faculdade de Letras                                                                                                    | 1506 | Tradução                                     | 9252 | L1  | 2  |          |
| Universidade de Lisboa - Faculdade de Medicina                                                                                                    | 1507 | Medicina                                     | 9813 | мі  | 2  | ×        |
| Universidade de Lisboa - Faculdade de Medicina Dentária                                                                                                    | 1508 | Higiene Oral                                 | 9556 | L1  | 2  | v v      |
| Universidade de Lisboa - Faculdade de Medicina Dentária                                                                                                    | 1508 | Medicina Dentária                            | 9548 | м   | 2  | , î      |
| Universidade de Lisboa - Faculdade de Medicina Dentária                                                                                                    | 1508 | Prótese Dentária                             | 9791 | 11  | 2  |          |
| Universidade de Lisboa - Faculdade de Medicina Veterinária                                                                                                    | 1509 | Medicina Veterinária                         | 9847 | MI  | 2  | *        |
| Universidade de Lisboa - Faculdade de Motricidade Humana                                                                                                    | 1510 | Reabilitação Psicomotora                     | 9841 | 11  | 2  | X        |
| Universidade de Lisboa - Faculdade de Motricidade Humana                                                                                                    | 1510 | Gestão do Desporto                           | 9162 | 11  | 2  |          |
| Universidade de Lisboa - Instituto de Educação                                                                                                    | 1513 | Educação e Formação                          | 1040 | 11  | 2  |          |
| Universidade de Lisboa - Instituto de Geografia e Ordenamento do Território                                                                                                    | 1514 | Planeamento e Gestão do Território           | 9411 |     | 2  |          |
| Universidade de Lisboa - Instituto Superior de Agronomia                                                                                                    | 1515 | Engenharia Alimentar                         | 0097 |     | 2  | X        |
| Universidade de Lisboa - Instituto Superior de Agronomia                                                                                                    | 1515 | Engenharia Zootécnica                        | 0120 |     | 2  |          |
| Universidade de Lisboa - Instituto Superior de Agronomia                                                                                                    | 1515 | Engenharia Agronómica                        | 0086 |     | 2  |          |
| Universidade de Lisboa - Instituto Superior de Ciências Sociais e Políticas                                                                                                    | 1516 | Relações Internacionais                      | 9080 |     | 2  |          |
| Universidade de Lisboa - Instituto Superior de Economia e Gestão                                                                                                    | 1517 | Gestão                                       | 9229 |     | 2  |          |
| Universidade de Lisboa - Instituto Superior de Economia e Gestão                                                                                                    | 1517 | Economia                                     | 9147 |     |    |          |
| Universidade de Lisboa - Instituto Superior de Economia e Gestão                                                                                                    | 1517 | Economia(ensino em inglês)                   | 9081 | 11  | 2  |          |
| Universidade de Lisboa - Instituto Superior de Economia e Gestão                                                                                                    | 1517 | Matemática Aplicada à Economia e à Gestão    | A006 |     | 2  |          |
| Universidade de Lisboa - Instituto Superior Técnico                                                                                                    | 1518 | Engenharia Electrotécnica e de Computadores  | 9210 |     | 2  |          |
| Universidade de Lisboa - Instituto Superior Técnico                                                                                                    | 1518 | Engenharia Naval e Ocêanica                  | 9367 | MI  | 2  |          |
| Universidade de Lisboa - Instituto Superior Técnico                                                                                                    | 1518 | Matemática Aplicada e Computação             | L162 | 11  | 2  |          |
| Universidade de Lisboa - Instituto Superior Técnico                                                                                                    | 1518 | Engenharia Aeroespacial                      | 9345 | 11  | 2  |          |
| Universidade de Lisboa - Instituto Superior Técnico                                                                                                    | 1518 | Engenharia Física Tecnológica                | 9357 | MI  | 2  |          |
| Universidade de Lisboa - Instituto Superior Técnico (campus do Taguspark)                                                                                                    | 1519 | Engenharia de Telecomunicações e Informático | 9458 | MI  | 2  |          |
| Universidade de Trás-os-Montes e Alto Douro - Escola de Ciências Agrárias e Veterinárias                                                                                                    | 1201 | Medicina Veterinária                         | 9098 | L1  | 2  |          |
| Universidade de Trás-os-Montes e Alto Douro - Escola de Ciências da Vida e do Ambiente                                                                                                    | 1204 | Reabilitação Psicomotora                     | 9847 | MI  | 2  | x        |
| Universidade de Trás-os-Montes e Alto Douro - Escola de Ciências Humanas e Sociais                                                                                                    | 1202 |                                              | 9841 | l.1 | 2  | ODAEDO   |
| Universidade do Algarve                                                                                                    | 0203 | Riologia Marinha                             | 9196 | L1  | 20 |          |
| Universidade do Algarve                                                                                                    | 0200 |                                              | 9013 | L1  | 2  |          |
| Universidade do Algarve - Escola Superior de Saúde                                                                                                    | 7025 |                                              | 9351 | L1  | 2  | ALC: NOT |
| Contraction of the second second seco | 7035 | Dietetica e inutrição                        | 8149 | L1  | 1  | and a    |

Gab do Chino Superior Ciência extremologia Servico de Insino

Superior

FO

| Universidade do Algarve - Escola Superior de Saúde                      | 7035 | Ciências Biomédicas Laboratoriais                           | L068 | L1 | 2   |                                     |
|-------------------------------------------------------------------------|------|-------------------------------------------------------------|------|----|-----|-------------------------------------|
| Universidade do Algarve - Faculdade de Ciências Humanas e Sociais       | 0201 | Património Cultural e Arqueologia                           | 8509 | L1 | 2   |                                     |
| Universidade do Minho                                                   | 1000 | Engenharia de Polímeros                                     | 9364 | MI | 2   |                                     |
| Universidade do Minho                                                   | 1000 | Geografia e Planeamento                                     | 8183 | L1 | 1   |                                     |
| Universidade do Minho                                                   | 1000 | Economia                                                    | 9081 | L1 | 2   |                                     |
| Universidade do Minho                                                   | 1000 | Medicina                                                    | 9813 | м  | 2   | x                                   |
| Universidade do Minho                                                   | 1000 | Psicologia                                                  | 9555 | MI | 2   |                                     |
| Universidade do Minho                                                   | 1000 | Optometria e Ciências da Visão                              | 8184 | L1 | 2   |                                     |
| Universidade do Minho                                                   | 1000 | Engenharia Electrónica Industrial e Computadores            | 9366 | м  | 2   |                                     |
| Universidade do Minho                                                   | 1000 | Línguas Aplicadas                                           | 9192 | L1 | 2   |                                     |
| Universidade do Minho                                                   | 1000 | Arquitectura                                                | 9257 | м  | 2   |                                     |
| Universidade do Porto                                                   | 1114 | Direito                                                     | 9078 | 11 | 2   |                                     |
| Universidade do Porto - Faculdade de Arquitectura                       | 1102 | Arquitectura                                                | 9257 | MI | 2   |                                     |
| Universidade do Porto - Faculdade de Ciências                           | 1103 | Engenharia de Redes e Sistemas Informáticos                 | 9812 | MI | 2   |                                     |
| Universidade do Porto - Faculdade de Ciências da Nutrição e Alimentação | 1101 | Ciências da Nutrição                                        | 9554 | 11 | 2   |                                     |
| Universidade do Porto - Faculdade de Direito                            | 1114 | Criminologia                                                | 9066 | 11 | 2   |                                     |
| Universidade do Porto - Faculdade de Economia                           | 1104 | Gestão                                                      | 9147 | 11 | 2   |                                     |
| Universidade do Porto - Faculdade de Farmácia                           | 1106 | Ciências Farmacêuticas                                      | 9494 | MI | 2   | ×                                   |
| Universidade do Porto - Faculdade de Letras                             | 1107 | Ciências da Comunicação: Jornalismo, Assessoria, Multimédia | 9701 | 11 | 2   | ×                                   |
| Universidade do Porto - Faculdade de Letras                             | 1107 | Línguas Aplicadas                                           | 9192 | 11 | 1   | ^                                   |
| Universidade do Porto - Faculdade de Medicina                           | 1108 | Medicina                                                    | 9813 | MI | 2   | v                                   |
| Universidade do Porto - Faculdade de Medicina Dentária                  | 1113 | Medicina Dentária                                           | 9548 | MI | 2   | ×                                   |
| Universidade do Porto - Instituto de Ciências Biomédicas Abel Salazar   | 1110 | Medicina Veterinária                                        | 9847 | MI | 2   | ×                                   |
| Universidade dos Açores - Faculdade de Ciência e Tecnologia             | 0160 | Protecção Civil e Gestão de Riscos                          | 8524 | 11 | 2   |                                     |
| Universidade Nova de Lisboa - Faculdade de Ciência e Tecnologia         | 0903 | Matemática Aplicada à Gestão do Risco                       | L167 | 11 | 2   |                                     |
| Universidade Nova de Lisboa - Faculdade de Ciências e Tecnologia        | 0903 | Biologia Celular e Molecular                                | 9348 | 11 | 2   |                                     |
| Universidade Nova de Lisboa - Faculdade de Ciências e Tecnologia        | 0903 | Bioquímica                                                  | 9015 | 11 | 2   |                                     |
| Universidade Nova de Lisboa - Faculdade de Ciências e Tecnologia        | 0903 | Engenharia de Micro e Nanotecnologia                        | 8334 | MI | 2   |                                     |
| Universidade Nova de Lisboa - Faculdade de Ciências e Tecnologia        | 0903 | Engenharia Biomédica                                        | 9359 | MI | 2   |                                     |
| Universidade Nova de Lisboa - Faculdade de Ciências e Tecnologia        | 0903 | Engenharia Electrotécnica e de Computadores                 | 9367 | MI | 2   |                                     |
| Universidade Nova de Lisboa - Faculdade de Ciências e Tecnologia        | 0903 | Engenharia Informática                                      | 6005 | M  | 2   | NO DA EDU                           |
| Universidade Nova de Lisboa - Faculdade de Ciências Médicas             | 0901 | Medicina                                                    | 9813 | MI | 125 | * Contract                          |
| Universidade Nova de Lisboa - Faculdade de Ciências Sociais e Humanas   | 0902 | Geografia e Planeamento Regional                            | 9145 | 11 | 13  | *                                   |
| Universidade Nova de Lisboa - Faculdade de Ciências Sociais e Humanas   | 0902 | Ciência Política e Relações Internacionais                  | 0020 | 11 | N   |                                     |
|                                                                         |      |                                                             |      |    | Gat | ) do tisin) Sur<br>liência anocnolo |

Ser

Superior

| Universidade Nova de Lisboa - Faculdade de Direito                                     | 0911 | Direito                              | 9078 | L1 | 2 |  |
|----------------------------------------------------------------------------------------|------|--------------------------------------|------|----|---|--|
| Universidade Nova de Lisboa - Faculdade de Economia                                    | 0904 | Economia                             | 9081 | L1 | 2 |  |
| Universidade Nova de Lisboa - Faculdade de Economia                                    | 0904 | Gestão                               | 9147 | L1 | 2 |  |
| Universidade Nova de Lisboa - Instituto Superior de Estatística e Gestão de Informação | 0906 | Sistemas e Tecnologias de Informação | 8259 | L1 | 2 |  |
| Universidade Nova de Lisboa - Instituto Superior de Estatística e Gestão de Informação | 0906 | Gestão de Informação                 | 9155 | L1 | 2 |  |
| Instituto Politécnico de Portalegre - Escola Superior de Tecnologia e Gestão           | 3122 | Gestão                               | 9147 | L1 | 2 |  |

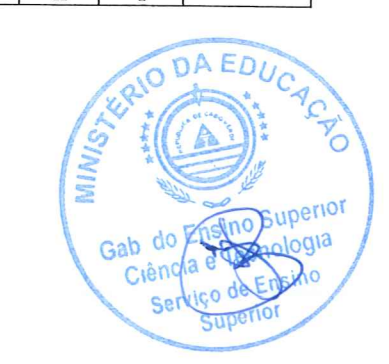

# Guião de Candidatura

# Concurso de Vagas para Licenciatura e Mestrado Integrado em Portugal – 2021/2022.

# 1. INTRODUÇÃO

O Guião de Candidatura é uma ferramenta que pretende auxiliar os candidatos na submissão de candidatura ao Concurso de Vagas para Licenciatura e Mestrado Integrado em Portugal – 2021/2022.

2. Para submeter uma candidatura, o candidato deve aceder ao link: <u>https://portondinosilhas.gov.cv/portonprd/porton.portoncv\_v3?p=ACBEABAC</u> <u>BEC4ABBABDBBB3C4C4</u>

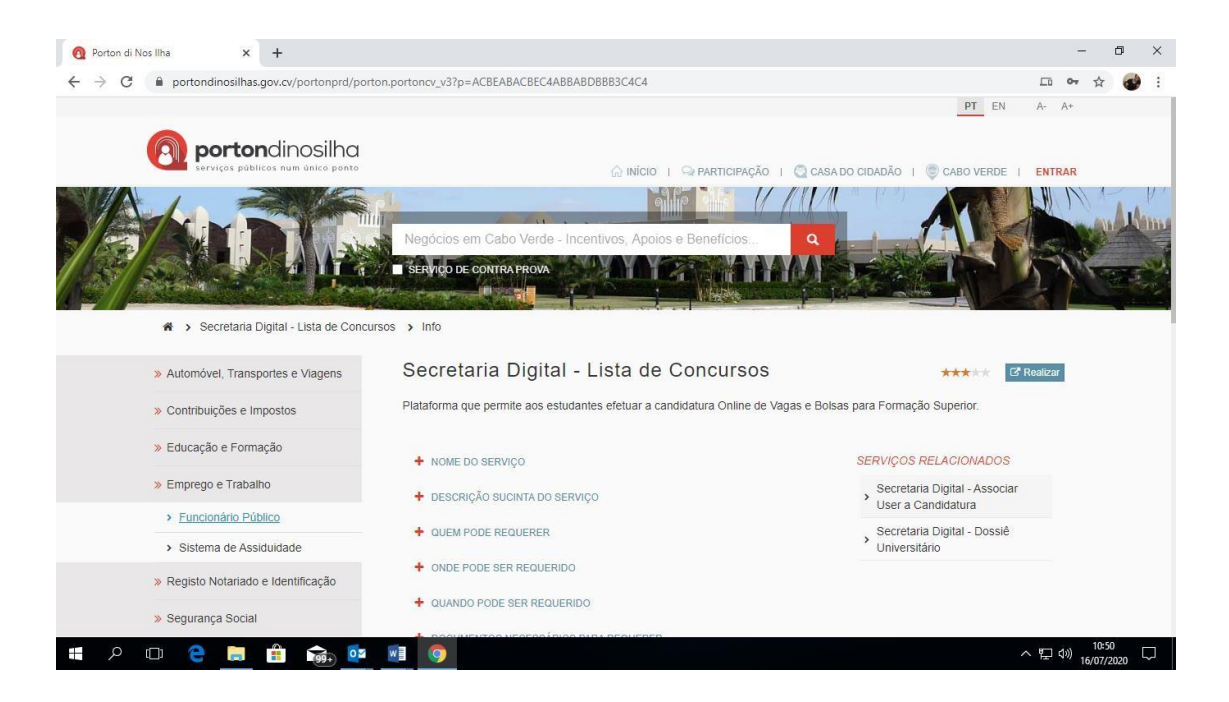

## 3. Clique em realizar

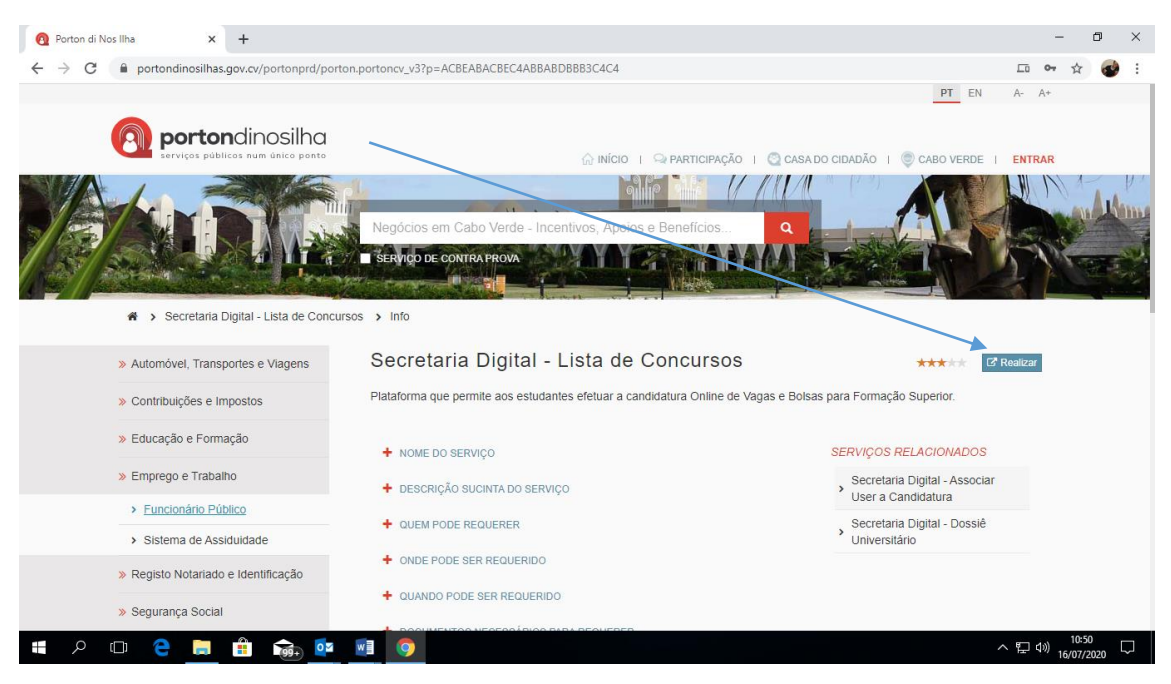

**4.** Pode escolher o concurso pretendido clicando em <u>candidatar</u>, e caso queira, também poderá consultar o regulamento e a lista de cursos em anexo.

| Porton di Nos Ilha                                 | × +                                    |                      |                  |                  |            |              |     |          | - 0 ×                    |
|----------------------------------------------------|----------------------------------------|----------------------|------------------|------------------|------------|--------------|-----|----------|--------------------------|
| $\leftrightarrow$ $\rightarrow$ C $\cong$ portondi | inosilhas.gov.cv/portonprd/porton.port | oncv_v3?p=ACBEA      | BACBEC4ABBA      | BDBBB3C4C4       |            |              |     | 됴        | 아 ☆ 🤡 :                  |
|                                                    | Portondinosilha - Google Chrome        |                      |                  |                  |            |              | - 0 | × A-     | A+                       |
|                                                    | portondinosilhas.gov.cv/portonp        | ord/porton.portal_se | ervicos.realizai | r_servico?p=TEBD | L          |              |     |          |                          |
|                                                    |                                        |                      |                  |                  |            |              |     | ENTE     | RAR                      |
|                                                    | Concursos                              |                      |                  |                  |            |              |     | W        | MA- M                    |
|                                                    |                                        |                      |                  |                  |            |              |     |          | A Manue                  |
|                                                    | Concurso                               | Epoca                | Estado           | Data micie       | Data Fim   | Candidatar   |     | L.S.     |                          |
| 1957 350                                           | Vaga Licenciatura Portugal             | Época 2020           | Aberto           | 15-07-2020       | 05-08-2020 | 🗄 Candidatar | -   | 5        | V Care                   |
|                                                    |                                        |                      |                  |                  |            |              |     | A        |                          |
| 🆀 🕨 Sei                                            | c                                      |                      |                  |                  |            |              |     |          |                          |
|                                                    |                                        |                      |                  |                  |            |              |     |          |                          |
| » Automóve                                         | el                                     |                      |                  |                  |            |              |     | Realizar | •                        |
| » Contribuiç                                       | çı                                     |                      |                  |                  |            |              |     |          |                          |
| » Educação                                         | 2                                      |                      |                  |                  |            |              |     |          |                          |
|                                                    |                                        |                      |                  |                  |            |              |     |          |                          |
| » Emprego                                          | é                                      |                      |                  |                  |            |              |     |          |                          |
| > Funcior                                          | n                                      |                      |                  |                  |            |              |     |          |                          |
| > Sistema                                          | a                                      |                      |                  |                  |            |              |     |          |                          |
| » Registo N                                        | lotariado e Identificação              |                      |                  |                  |            |              |     |          |                          |
| >> Securance                                       | a Social                               | + QUANDO PODE        | SER REQUERIE     | 00               |            |              |     |          |                          |
| // Seguranç                                        |                                        |                      | rocosérico       |                  |            |              |     |          | 10-52                    |
| - C C E                                            | 📃 🗄 🎰 🖳 🗐                              | 9                    |                  |                  |            |              |     | ~ 단      | (10.55 ↓<br>16/07/2020 ↓ |

| 5. | Deve | preencher | todos os | campos | obrigatórios. |
|----|------|-----------|----------|--------|---------------|
|----|------|-----------|----------|--------|---------------|

| Techcio       Base       Inserti       Exturbuti       Equents       Mallings       Rever       Ver       Q log to que pretende tazz.       Md / DOGS - Odar Lines       Q Dealth         Constr       Constr       Portendinosilha-Google Chrome       -       -       -       Portendinosilha-Google Chrome       -       -       Portendinosilha-Google Chrome       -       -       Portendinosilha-Google Chrome       -       -       -       Portendinosilha-Google Chrome       -       -       -       -       Portendinosilha-Google Chrome       -       -       -       -       -       -       -       -       -       -       -       -       -       -       -       -       -       -       -       -       -       -       -       -       -       -       -       -       -       -       -       -       -       -       -       -       -       -       -       -       -       -       -       -       -       -       -       -       -       -       -       -       -       -       -       -       -       -       -       -       -       -       -       -       -       -       -       -       - <th>চিন ৫ ব</th> <th>Documento1 - Word</th> <th></th> <th>k – a ×</th>                                                                                                    | চিন ৫ ব                                  | Documento1 - Word                                                                                                    |     | k – a ×                                            |
|----------------------------------------------------------------------------------------------------|------------------------------------------|----------------------------------------------------------------------------------------------------|-----|----------------------------------------------------|
| Corpute Corpute Consulta- Google Chrome     portondinosilha- Google Chrome     portondinosilha- Google Chrome     portondinosilha- gouver/porton.portal_servicos.realizar_servico?p=TEBDL     Corpute Corpute Cor | Ficheiro Base Inserir Es                 | trutura Esquema Referências Mailings Rever Ver 🖓 Diga o que pretende fazer                                                                                                    |     | ME / DGES - Odair Lima 🛛 🎗 Partilhar               |
| Area de Transferência se<br>Area de Transferência se<br>Contracte o NIF onde deverá ser pago a taxa de 200000 para a candidatura.<br>Contracte o NIF onde deverá ser pago a taxa de 200000 para a candidatura.<br>Ficha de Candidatura - Vaga Licenciatura Portugal - Época 2020<br>Trob conocteo Epoca<br>Epoca 2020<br>Submeter<br>Dados Pessoas e Informações do Curso & Documento<br>Tipo de Documento                                                                                                    | Colar<br>Colar<br>V Pincel de Formatação | Portondinosilha - Google Chrome  portondinosilhas.gov.cv/porton.portal_servicos.realizar_servico?p=TEBDL                                                                                                    | - 0 | → Localizar →<br>ab Substituir<br>→ → Selecionar → |
| Con<br>Ver<br>Ficha de Candidatura - Vaga Licenciatura Portugal - Época 2020<br>Triv Concere<br>Vaga Linenciatura eortugal<br>Época 2020<br>Submeter<br>Poca Submeter<br>Tipo de Documento<br>Numero de Documento                                                                                                    | Área de Transferência 🛛 🖓                |                                                                                                    |     | 5 Editar 🔺                                         |
|                                                                                                    |                                          | Con<br>Var<br>Ficha de Candidatura - Vaga Licenciatura Portugal - Época 2020<br>Tipo concerco Época<br>Época 2020<br>Vaga Denciatura Portugal - Época 2020<br>Submeter<br>Dados Pessoais Informações do Curso Documentos<br>+ Tipo de Documento |     |                                                    |
| Página 2d 22 133 palavras L[2 🔤 📑                                                                                                    | Página 2 de 2 133 palavras 🍱             |                                                                                                    | 8   | E - + 100%                                         |

Depois de introduzir os dados pessoais do candidato clique em pesquisar para importação do nome do pai e da mãe.

| Dados Pessoais 🗧 Informações do | Curso 🍰 Documentos                                                                                                    |                                                                                                    | E.                                                                                                    | Submeter                                                                                                    |                                                                                                    |
|---------------------------------|----------------------------------------------------------------------------------------------------|----------------------------------------------------------------------------------------------------|----------------------------------------------------------------------------------------------------|----------------------------------------------------------------------------------------------------|----------------------------------------------------------------------------------------------------|
| *Tipo de Documento              | *Numero de Documento                                                                                                    | Contactos                                                                                                    |                                                                                                    | ^                                                                                                    |                                                                                                    |
| Bilhete de Identidade 🛛 🛪 👻     | 20011010F002L                                                                                                    | Telefone                                                                                                    | Telemóvel                                                                                                    |                                                                                                    |                                                                                                    |
| *Data de nascimento             | *Data de Validade do Documento                                                                                                    |                                                                                                    |                                                                                                    |                                                                                                    |                                                                                                    |
| 03-01-2003                      | 26-06-2024                                                                                                    | * Email                                                                                                    |                                                                                                    |                                                                                                    |                                                                                                    |
| Local de Emissão                |                                                                                                    |                                                                                                    |                                                                                                    |                                                                                                    |                                                                                                    |
|                                 |                                                                                                    |                                                                                                    |                                                                                                    |                                                                                                    |                                                                                                    |
|                                 |                                                                                                    |                                                                                                    |                                                                                                    |                                                                                                    |                                                                                                    |
| <b>Q</b> P6                     | squisar                                                                                                    |                                                                                                    |                                                                                                    |                                                                                                    |                                                                                                    |
|                                 |                                                                                                    |                                                                                                    |                                                                                                    |                                                                                                    |                                                                                                    |
| ados Pessoais                   |                                                                                                    |                                                                                                    |                                                                                                    | ^                                                                                                    |                                                                                                    |
|                                 | <ul> <li>Nados Pessoais</li> <li>Tipo de Documento</li> <li>Bilhete de Identidade × v</li> <li>Data de nascimento</li> <li>03-01-2003          <ul> <li>ano</li> <li>ocal de Emissão</li> <li>Q. Pe</li> </ul> </li> </ul> | Ados Pessoais  Importancia de Curso  Documento  Importancia de Validade do Documento  Data de la entidade  Calidade do Documento  Data de Validade do Documento  Data de Validade do Documento  Data de Validade do Documento  Calidade do Documento  Calida | bados Pessoais Informações do Curso Documentos     •Tipo de Documento •Numero de Documento   Bilhete de Identidade ×   •Data de Identidade ×   •Data de validade do Documento   03-01-2003   acal de Emissão   •Centactos   •Desquisar | bados Pessoais     • Informações do Ourso     • Dipo de Documento     • Numero de Documento     • Data de ladettidade     • Data de Validade do Documento     • Data de Validade do Documento     • Data de Validade do Documento     • Data de Inissão     • Desquisar     • Desquisar | bados Pessoais  Informações do Curso  Contactos Informações do Curso Contactos Informações do Curso Contactos Informações do Curso Contactos Informações do Curso Contactos Informações do Curso Contactos Informações do Curso Contactos Informações do Curso Contactos Informações do Curso Informações do Curso Informacion Informacion I |

6. Caso o curso pretendido não apareça na primeira página deverá pesquisá-lo pelo nome da Instituição ou pelo nome do curso tendo em conta a lista de cursos disponibilizado

| 🔇 Vaga                                                 | 🗙 🔤 Todos os ar        | rquivos   Fornecido pe 🗙 📔 🕂                        |                                          |                       |          | - 0                   | ×      |
|--------------------------------------------------------|------------------------|-----------------------------------------------------|------------------------------------------|-----------------------|----------|-----------------------|--------|
| $\leftrightarrow$ $\rightarrow$ C $$ nosiapps.         | gov.cv/redglobal/!RED0 | GLOBAL.GLB_DISPATCHER.main?igrpaafaceefee=87        | 856659053700040929&p_env_dad=//c9cec8&p_ | env_menu=//C6CFCAC6CF |          | \$                    | ) E    |
| Pesquisar Menu                                         | = 📢 IG                 | RP VAGA                                             |                                          |                       | <b>*</b> | odair.lima            | •      |
| Gestão de Cor                                          |                        | ۹.                                                  | ۹                                        |                       | •        | ×                     |        |
| Lista de Con                                           | $\sim$                 |                                                     |                                          |                       | ×        |                       |        |
| Lista de Can                                           | Universidade           | Gursos                                              |                                          |                       |          |                       |        |
| Opções de C                                            | Universidade           | Curso                                               |                                          |                       |          | Ê                     |        |
| Seriação a V Dis                                       |                        |                                                     | Q PESQUISAR                              |                       | ^        |                       |        |
| Análise de C                                           |                        |                                                     |                                          |                       |          |                       |        |
| Lista Candid                                           |                        |                                                     |                                          |                       |          |                       |        |
| Lista Candid                                           | Código<br>Universidade | Nome Universidade                                   | País Nome Curso                          | Código<br>Curso       |          |                       |        |
| Lista Candid                                           | 3061                   | INSTITUTO POLITÉCNICO DE COIMBRA - 3061             | AGRICULTURA BIOLÓGICA                    | 9673                  |          | r                     |        |
| Seriação a B                                           | 6800                   | INST.SUP. DE CIÊNCIAS TRABALHO E<br>EMPRESAS - 6800 | ARQUITECTURA                             | 9257                  |          |                       |        |
| Distribuição                                           | 1000                   | UNIVERSIDADE DO MINHO - 1000                        | ARQUITECTURA                             | 9257                  |          |                       |        |
| Embaixada-L                                            | 1102                   | UNIVERSIDADE DO PORTO - 1102                        | ARQUITECTURA                             | 9257                  |          |                       |        |
| Selecionado:<br>Publicação R <del>esultado Boisa</del> | -                      |                                                     |                                          |                       |          |                       |        |
| Parametrizações                                        |                        |                                                     |                                          |                       | へ 記 の    | 12:18<br>) 16/07/2020 | $\Box$ |

7. Feito o preenchimento de todos os campos obrigatórios clique em submeter.

| <ul> <li>              C          </li> <li>              C          </li> <li>               C</li></ul>                                                                                                    | 🔞 Porton di Nos Ilha                                                                                        | X 🚯 (3) Facebook X +                                                                                                    | - 0 >              |
|----------------------------------------------------------------------------------------------------|----------------------------------------------------------------------------------------------------|----------------------------------------------------------------------------------------------------|--------------------|
| Portondinosithas-Google Chome portondinosithas-Google Chome portondinosithas-Google Chome Portondinosithas-Google Chome Portond | $\leftrightarrow$ $\rightarrow$ C $$ portond                                                                | inosilhas.gov.cv/portonprd/porton.portoncv_v3?p=ACBEABACBEC4ABBABDBBB3C4C4                                                                                                    | 아 ☆ 🚭              |
| <pre>FINE CONTRACT ONE ONCOME OF SET DESCRIPTION </pre>                                                                                                    |                                                                                                    | Portondinosilha - Google Chrome     Portondinosilhas.gov.cv/portonprd/porton.portal_servicos.realizar_servico?p=TEBDL                                                                                                    | - <b>C</b> X A- A+ |
| » Segurance Social                                                                                                    | Contribut     Seturação     Seturação     Seturação     Seturação     Seturação     Seturação     Seturação | Con<br>Son<br>Vago<br>Ficha de Candidatura - Vaga Licenciatura Portugal - Época 2020<br>Tipo Concurso<br>Epoca<br>Poca 2020<br>Vaga Licenciatura Portugal<br>Época 2020<br>Submeter<br>Submeter<br>Tipo de Documento<br>• Tipo de Documento<br>• Tipo de Documento<br>• Numero de Documento | ENTRAR             |

 Para finalizar deve <u>imprimir o DUC</u> que será gerado automaticamente para o pagamento da taxa de inscrição e verificar se recebeu no e-mail a confirmação da sua inscrição.

| 🔇 Vaga         | x 🔤 Todos os arquivos   Fornecido pe x   🕂                      |                  |                                                                    | - 0                                 | ×      |
|----------------|-----------------------------------------------------------------|------------------|--------------------------------------------------------------------|-------------------------------------|--------|
| ← → C 🌘        | nosiapps.gov.cv/redglobal/!REDGLOBAL.GLB_DISPATCHER.main?igrpaa | afaceefee=87856  | 659053700040929&p_env_dad=//c9cec8&p_prm_app=//A9BEB8BE&p_prm_page | =//BCBEB 🏠 🍖                        | 🤌 E    |
| Pesquisar Menu | E IGRP VAGA                                                     |                  |                                                                    | 😭 odair.lima                        | GÞ     |
| Gestão de Cor  |                                                                 |                  |                                                                    | ×                                   |        |
| Parametrizaçõ  | Ficha de Candidatura - Vaga <del>Licenc</del> iatura Portuga    | II - 1ª Época    | Portugal 2018                                                      |                                     |        |
| Estatística    | Tipo Concurso Época                                             |                  |                                                                    |                                     |        |
|                | Vaga Licenciatura Portugal 1ª Épo                               | ca Portugal 2018 | S Ver DUC                                                          |                                     |        |
| Seguimento C   |                                                                 |                  |                                                                    |                                     |        |
| Parametros G   |                                                                 |                  | A Submete                                                          |                                     |        |
| Auditoria      | 🖪 Dados Pessoais 🛛 🗧 Informações do Curso 🌲 Documentos          |                  |                                                                    | - 12                                |        |
|                | Documentos de Identificação                                     | ^                | Anexos                                                             | ^                                   |        |
|                | Passaporte                                                      |                  | *Tipo Documento *Anexo                                             |                                     |        |
|                | Número de Passaporte Data de emissão                            | ŧ                | × ±                                                                |                                     |        |
|                | Local de emissão                                                |                  | Tipo Documento Anexo +                                             |                                     |        |
|                |                                                                 |                  | Vana                                                               |                                     | •      |
|                | e 🗖 🗄 🐽 💁 🧕                                                     |                  |                                                                    | へ に dッ) 12:12<br>へ に dッ) 16/07/2020 | $\Box$ |

9. Após a submissão da sua candidatura poderá associar a mesma ao seu registo no site *portondinosilha* e assim, até a data limite de inscrição proceder a qualquer alteração que pretender fazer ou corrigir algo que tenha deparado posteriormente.

# Link:

https://portondinosilhas.gov.cv/portonprd/porton.portoncv\_v3?p=ACBEABACBEC4 ADCDABB2AEC4C4

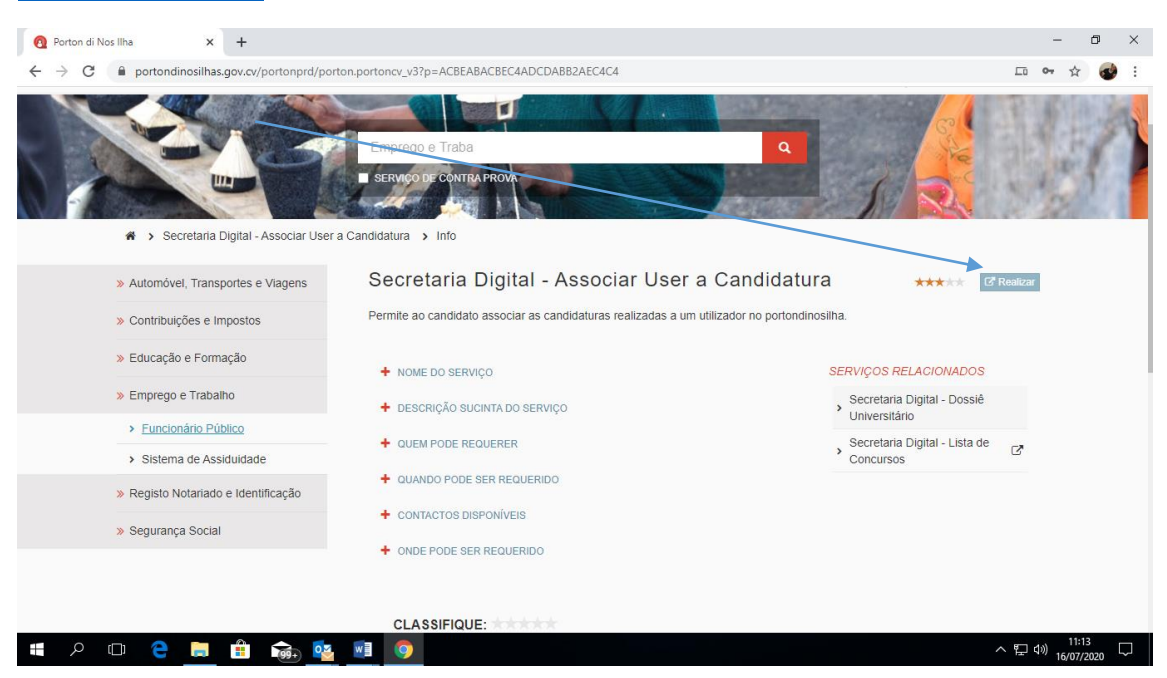

# Associar utilizador do porton di nos ilha as inscrições/candidatura a bolsa e vaga 1º registar no site porton di nos ilha

2. Pesquisar pelo serviço Secretaria Digital – Associar User a Candidatura e depois clicar na opção REALIZAR,

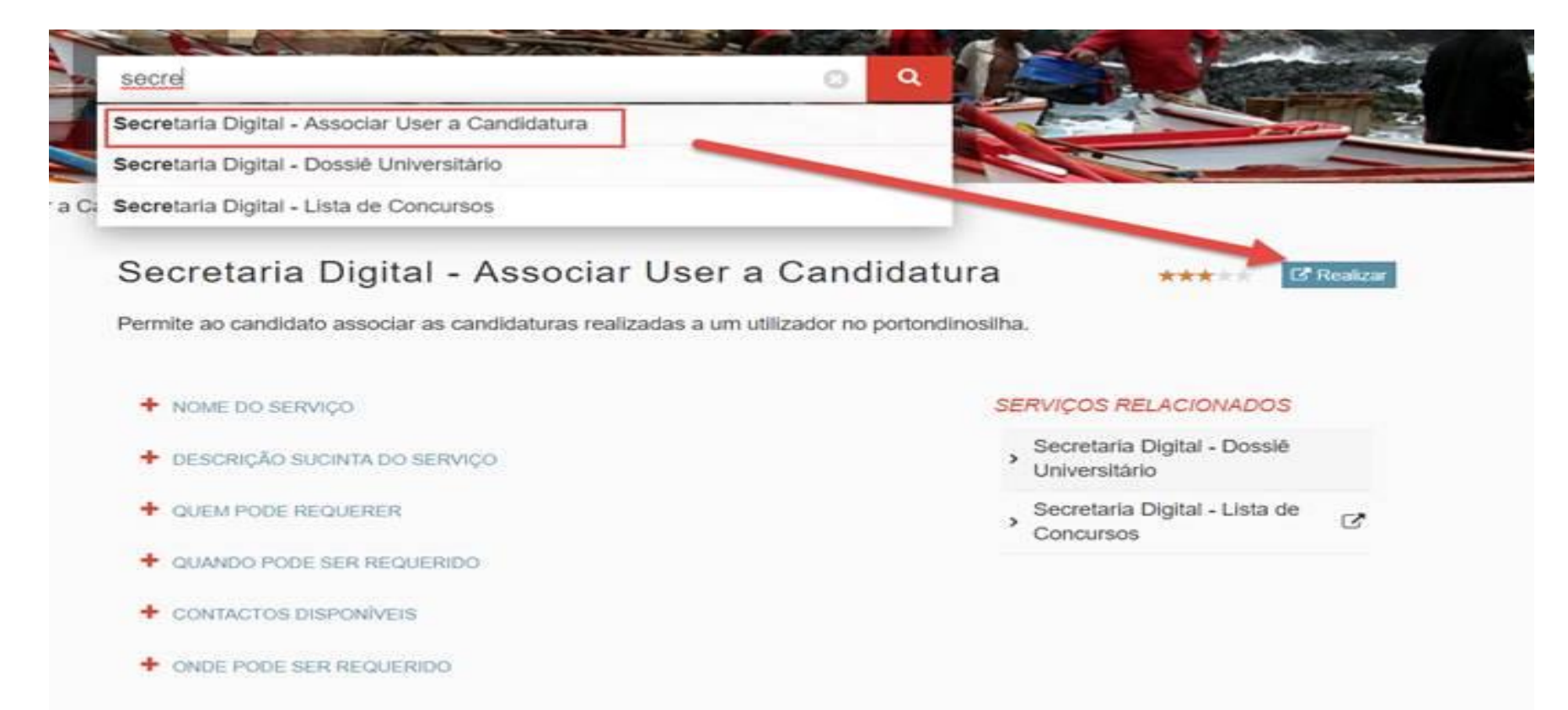

3. Pesquisar candidaturas pelo numero de documento (BI ou CNI)

# Associar Utilizador Porton

| Nome     Concurso     Época      | *Número Documento<br>218245 | Nº I | nscrição |       |             |
|----------------------------------|-----------------------------|------|----------|-------|-------------|
| Inscrição Nome Concurso Época Id |                             |      |          |       | Q Pesquisar |
|                                  | Inscrição                   | Nome | Concurso | Época | ld          |

4. Escolher as candidaturas que pretende associar ao seu utilizador e depois clicar no botão ASSOCIAR

|            | to                                 | Nº Inscrição    |                 |               |           |
|------------|------------------------------------|-----------------|-----------------|---------------|-----------|
| 218245     |                                    |                 |                 |               |           |
|            |                                    |                 |                 | Q, Pesquisar  | ⊘ Associa |
|            |                                    |                 | Concurso        | Época         | Id        |
| nscrição   | Nome                               |                 | Concurso        |               |           |
| 0074114154 | Nome<br>JÉSSICAPATRICIA ÉVORA ALME | EIDA NASCIMENTO | Bolsa de Mérito | 1* Época 2019 |           |

# Dossiê Universitário

1. serviço Secretaria Digital – Dossiê Universitário

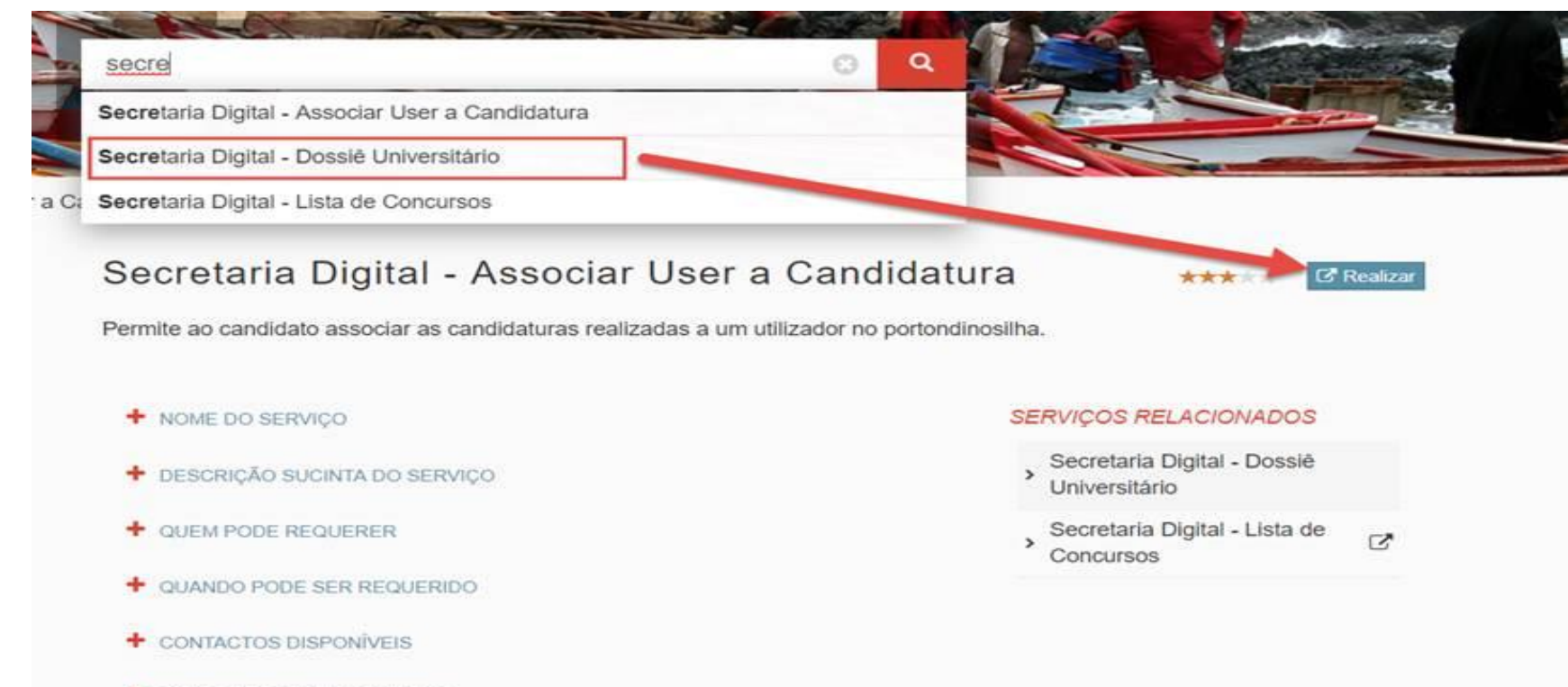

ONDE PODE SER REQUERIDO

## 2. Dossiê Universitário

## Permite ao candidato aceder as suas candidaturas

| Lista Candidaturas                                                                                                    |                                                                                                    |                                  |                                                          |               |                |        |   |
|----------------------------------------------------------------------------------------------------|----------------------------------------------------------------------------------------------------|----------------------------------|----------------------------------------------------------|---------------|----------------|--------|---|
| Nº Inscrição Número de Documen                                                                                                | to Nome                                                                                               | Tipo                             | Concurso                                                 | Época         | Data Inscrição | Estado |   |
| 10074114132 19880115M011W                                                                                                    | SIDNEY ALBERTO CARVALHI                                                                               | 0 MONTEIRO Vaga                  | Licenciatura Portugal                                    | 1* Epoca 2018 | 25-07-2018     | INI    |   |
|                                                                                                    |                                                                                                    |                                  |                                                          |               |                |        |   |
| na de Candidatura - Vaga Licer                                                                                                | nciatura Portugal - 1ª Époc                                                                           | a 2018                           |                                                          |               |                |        |   |
| ipo Concurso                                                                                                    |                                                                                                    | Época                            |                                                          |               |                |        |   |
|                                                                                                    |                                                                                                    |                                  |                                                          |               |                |        |   |
| Vaga Licenciatura Portugal                                                                                                    |                                                                                                    | 1* Época 2018.                   |                                                          | 🔗 Ver DUC     |                |        |   |
| Vaga Licenciatura Portugal<br>Dados Pessoara 🛛 🛢 Informações do Curs                                                          | o 🏩 Documentos<br>• Tipo de Documento                                                                 | 1* Época 2018.                   | Contactos                                                | Ø Ver DUC     |                |        | ^ |
| Vaga Licenciatura Portugal<br>Dados Pessoais 🛛 Informações do Ours                                                            | o 🔹 Documentos<br>• Tipo de Occumento<br>Número de identific                                          | 1* Epoca 2018.<br>ação Civil 💌 * | Contactos<br>Telefone                                    | Ø Ver DUC     | lemável        |        | ^ |
| Vaga Licenciatura Portugal<br>Dados Pessoais Enformações do Cura<br>Recuperação<br>• Numero de Documento                      | Documentos     Tipo de Documento     Número de identific     Data de nascimento                       | 1* Epoca 2018.<br>ação Civil × + | Contactos<br>Telefone                                    | Ø Ver DUC     | lemável        |        | ^ |
| Vaga Licenciatura Portugal<br>Dados Pessoais Informações do Curs<br>Recuperação<br>•Numero de Documento<br>19880115M011W      | o 2 Documientos<br>• Tipo de Occumiento<br>Número de identific<br>• Data de nascimiento<br>15-01-1988 | 1* Epoce 2018.<br>ação Civil × * | Contactos<br>Telefone<br>•Email                          | Ø Ver DUC     | iemóvel        |        | ^ |
| Vaga Licenciatura Portugal Dados Pessoaiti Informações do Ours Recuperação Numero de Documento 19880115M011W Local de Emissão | o Cocumentos<br>• Tipo de Documento<br>Número de identific<br>• Data de nascimento<br>15-01-1988      | 1* Epoca 2018.<br>ação Civil x + | Contactos<br>Telefone<br>•Email<br>aldina semedo@nosi.co | ✓ Ver DUC     | lemóvel        |        |   |
| Vaga Licenciatura Portugal Dados Pessoaiti Informações do Ours Recuperação Numero de Documento 19880115M011W Local de Emissão | o Cocumientos<br>• Tipo de Documiento<br>Número de identific<br>• Data de nascimento<br>15-01-1988    | 1* Epoca 2018.<br>ação Civil x + | Contactos<br>Telefone<br>•Email<br>aldina semedo@nosi.co | ✓ Ver DUC     | lemóvel        |        |   |
| Vaga Licenciatura Portugal Dados Pessoais Recuperação Numero de Documento 19880115M011W Local de Emissão Dados Pessoais       | o Cocumientos<br>• Tipo de Occumiento<br>Número de identific<br>• Data de nascimiento<br>15-01-1988   | 1* Epoca 2018.<br>ação Civil * * | Contactos<br>Telefone<br>•Email<br>aidina semedo@nosi.c  | ✓ Ver DUC     | lemôvel        |        |   |

- A) editar as informações inseridas e aceder ao DUC para pagamento da taxa de concurso (botão laranja)
- B) enviar reclamações (botão azul)
- C) aceitar a colocação e ainda (botão verde)
- D) eliminar a candidatura. (botão vermelho)

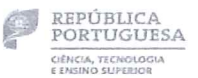

20

| Disciplinas do Ensino Secundário Cabo-Verdiano correspondentes às Pl Portuguesas |                                                          |  |  |  |  |
|----------------------------------------------------------------------------------|----------------------------------------------------------|--|--|--|--|
| PI Portuguesas                                                                   | Disciplinas de Cabo Verde Correpondentes                 |  |  |  |  |
| 01 Alemão                                                                        | Não Lecionada                                            |  |  |  |  |
| 02 Biologia e Geologia                                                           | . Biologia + Geologia<br>. Biologia (Cursos área Saúde*) |  |  |  |  |
| 03 Desenho                                                                       | Desenho                                                  |  |  |  |  |
| 04 Economia                                                                      | Economia                                                 |  |  |  |  |
| 05 Espanhol                                                                      | Não Lecionada                                            |  |  |  |  |
| 06 Filosofia                                                                     | Filosofia                                                |  |  |  |  |
| 07 Física e Química                                                              | Física + Química                                         |  |  |  |  |
| 08 Francês                                                                       | Francês                                                  |  |  |  |  |
| 09 Geografia                                                                     | Geografia                                                |  |  |  |  |
| 10 Geometria Descritiva                                                          | Geometria Descritiva - GD                                |  |  |  |  |
| 11 História                                                                      | História                                                 |  |  |  |  |
| 12 História da Cultura e das Artes                                               | Não Lecionada                                            |  |  |  |  |
| 13 Inglês                                                                        | Inglês                                                   |  |  |  |  |
| 14 Latim                                                                         | Não Lecionada                                            |  |  |  |  |
| 15 Literatura Portuguesa                                                         | Não Lecionada                                            |  |  |  |  |
| 16 Matemática                                                                    | Matemática                                               |  |  |  |  |
| 17 Matemática Aplicada às Ciências Sociais                                       | Matemática                                               |  |  |  |  |
| 18 Português                                                                     | Português                                                |  |  |  |  |
| 19 Matemática A                                                                  | Matemática                                               |  |  |  |  |

\*Cursos área Saúde - Consultar em: Índices de Cursos, consultar em: https://www.dges.gov.pt/guias/indarea.asp?area=IV https://www.dges.gov.pt/guias/indmain.asp?plid=593

# Modelo

# AUTORIZAÇÃO PARA REALIZAÇÃO DE CANDIDATURA NO ENSINO SUPERIOR (menores de idade)

|                             |                                                                                                    | (n                                      | ome    | completo),   | res                                                                                                    | idente                                                                                                    | em    |
|-----------------------------|----------------------------------------------------------------------------------------------------|-----------------------------------------|--------|--------------|----------------------------------------------------------------------------------------------------|----------------------------------------------------------------------------------------------------|-------|
|                             |                                                                                                    |                                         | , r    | oortador d   | o(a)                                                                                                    | * B                                                                                                    | I-CC- |
| rte-Título/Autorização      | o de Resi                                                                                                    | dência, nº                              |        |              |                                                                                                    | em                                                                                                    | itido |
|                             | е                                                                                                    | válido                                  |        | até _        |                                                                                                    | 1                                                                                                    | ,     |
|                             | (relag                                                                                                    | ção de parent                           | tesco  | com o meno   | or,), ti                                                                                                    | tular                                                                                                    | do    |
| paternal, declaro           | que                                                                                                    | autorizo                                | ο      | menor        |                                                                                                    |                                                                                                    |       |
|                             | е<br>                                                                                                    | (nome                                   | e co   | ompleto), de | naci                                                                                                    | onalida                                                                                                    | de    |
| , nasci                     | do aos_                                                                                                    |                                         | em_    |              |                                                                                                    |                                                                                                    | ,     |
| do(a) BI-CC-Passap          | orte-Títu                                                                                                    | lo/Autorizaçã                           | 0      | de Resid     | lência                                                                                                    | <i>,</i> nº.                                                                                                    |       |
| , emitido                   | a                                                                                                    | e v                                     | álido  | até          |                                                                                                    |                                                                                                    | _, a  |
| ar-se através dos Re<br>_D) | gimes Es                                                                                                    | peciais de Aco                          | esso a | ao Ensino Su | perior                                                                                                    | em Por                                                                                                    | tugal |
| oia do documento)           |                                                                                                    |                                         |        |              |                                                                                                    |                                                                                                    |       |
| lata)                       |                                                                                                    |                                         |        |              |                                                                                                    |                                                                                                    |       |
|                             | rte-Título/Autorização<br>paternal, declaro<br>, n as ci<br>do(a) BI-CC-Passapo<br>, emitido<br>car-se através dos Rej<br>_D)<br>pia do documento) | rte-Título/Autorização de Resi<br>e<br> | (n<br> | (nome<br>    | (nome completo),<br>, portador d<br>te-Título/Autorização de Residência, nº<br>e válido até<br>(relação de parentesco com o menor<br>paternal, declaro <b>que autorizo o menor</b><br>(nome completo), de<br>, n as ci do ao s, em<br>do(a) BI-CC-Passaporte-Título/Autorização de Resic<br>, emitido ae válido até<br>car-se através dos Regimes Especiais de Acesso ao Ensino Su<br>_D) | (nome completo), res<br>, portador do(a)<br>te-Título/Autorização de Residência, nº<br>e válido até<br>(relação de parentesco com o menor,), ti<br>paternal, declaro <b>que autorizo o menor</b><br>(nome completo), de naci<br>, n as cido ao s, em<br>do(a) BI-CC-Passaporte-Título/Autorização de Residência<br>, emitido ae válido até<br>do(a) BI-CC-Passaporte-Título/Autorização de Residência<br>, emitido ae válido até<br>tar-se através dos Regimes Especiais de Acesso ao Ensino Superior<br>_D) |       |

Assinatura(s) \_\_\_\_\_

Modelo

# Declaração

| Eu, | , |
|-----|---|
|     |   |

Passaporte n.º\_\_\_\_\_, declaro sob compromisso de honra e

para fins de candidatura ao Ensino Superior através dos Regimes Especiais de Acesso.

a) Não ter nacionalidade portuguesa;

Local, \_\_\_\_de \_\_\_\_\_de 20\_\_\_\_\_

O Candidato(a)